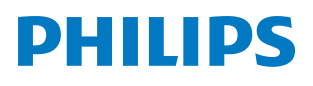

**Pico**Pix Max<sup>TV</sup>

Portable projector

PPX720/INT

# Εγχειρίδιο χρήσης

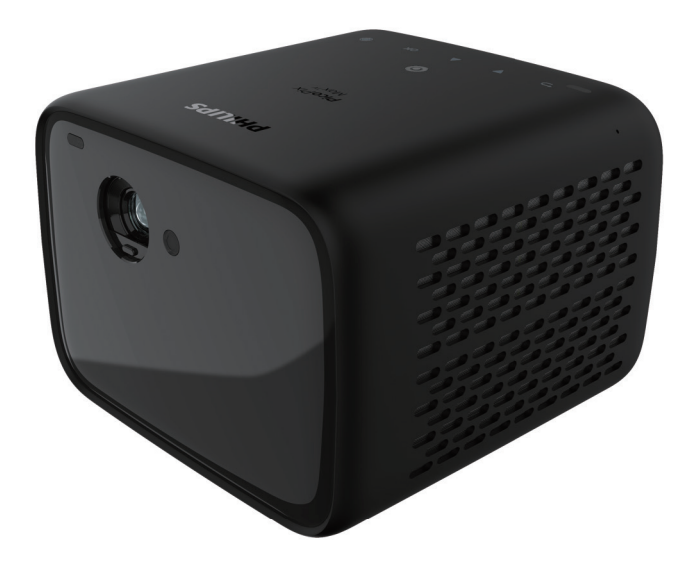

Καταχωρήστε το προϊόν σας και λάβετε υποστήριξη στη διεύθυνση

### www.philips.com/support

# Πίνακας περιεχομένων

| Εισαγωγή3                                                           |
|---------------------------------------------------------------------|
| Αγαπητέ πελάτη3                                                     |
| Σχετικά με αυτό το εγχειρίδιο χρήσης3                               |
| Περιεχόμενα συσκευασίας3                                            |
| Κέντρο εξυπηρέτησης πελατών3                                        |
| 1 Γενικές πληροφορίες για την ασφάλεια4                             |
| Ρύθμιση του προϊόντος4                                              |
| Επισκευές5                                                          |
| Τροφοδοσία5                                                         |
| <b>2</b> Επισκόπηση5                                                |
| Πάνω όψη5                                                           |
| Πρόσοψη6                                                            |
| Πίσω όψη6                                                           |
| Τηλεχειριστήριο6                                                    |
| 3 Αρχική εγκατάσταση7                                               |
| Τοποθέτηση του προβολέα7                                            |
| Χρήση τρίποδου (προαιρετικό)8                                       |
| Σύνδεση τροφοδοσίας8                                                |
| Προετοιμασία του τηλεχειριστηρίου9                                  |
| Ενεργοποίηση9                                                       |
| Ρύθμιση εικόνας10                                                   |
| Εγκατάσταση για πρώτη φορά11                                        |
| 4 Χρήση αρχικής οθόνης12                                            |
| Χρήση Android TV12                                                  |
| Ρυθμίσεις του Android TV12                                          |
| Αποκτήστε πρόσβαση σε διαδικτυακές υπηρεσίες12                      |
|                                                                     |
| Προσαρμογή καναλιών12                                               |
| Προσαρμογή καναλιών12<br>Χρήση ενσύρματου πληκτρολογίου/ποντικιού13 |

| 5   | Μετάδοση Bluetooth                   | . 13 |
|-----|--------------------------------------|------|
| Mε  | τάδοση από συσκευή Bluetooth         | 13   |
| Mε  | τάδοση σε ηχείο Bluetooth            | 14   |
| 6   | Poή Chromecast                       | . 15 |
| 7   | Σύνδεση σε συσκευές αναπαραγωγής     | . 15 |
| Σύν | νδεση σε συσκευές μέσω HDMI          | 15   |
| Σύν | νδεση σε συσκευές μέσω USB-C         | 16   |
| Σύν | νδεση σε συσκευές μέσω SPDIF         | 16   |
| 8   | Άλλα χαρακτηριστικά                  | . 17 |
| Σύν | νδεση με εξωτερικά ηχεία ή ακουστικά | 17   |
| Χρι | ήση του easy link                    | 17   |
| 9   | Αλλαγή ρυθμίσεων                     | . 18 |
| Pu  | θμίσεις Android TV                   | 18   |
| Pu  | θμίσεις συστήματος προβολέα          | 19   |
| 10  | Συντήρηση                            | .21  |
| Εvo | σωματωμένη προστασία μπαταρίας       | 21   |
| Κα  | θαρισμός                             | 22   |
| Evr | ημέρωση λογισμικού                   | 22   |
| Av  | τιμετώπιση προβλημάτων               | 23   |
| 11  | Παράρτημα                            | . 25 |
| Τεγ | ινικά χαρακτηριστικά                 | 25   |
| Δή  | λωση CE                              | 26   |
| Δή  | λωση FCC                             | 26   |
| Κα  | νονιστική συμμόρφωση για τον Καναδά  | 26   |
| Άλ  | λες ειδοποιήσεις                     | 27   |

# Εισαγωγή

### Αγαπητέ πελάτη

Σας ευχαριστούμε για την αγορά αυτού του προβολέα.

Ελπίζουμε ότι θα απολαύσετε αυτό το προϊόν και τις πολλές λειτουργίες που προσφέρει!

### Σχετικά με αυτό το εγχειρίδιο χρήσης

Ο οδηγός γρήγορης εκκίνησης που παρέχεται με αυτό το προϊόν σάς επιτρέπει να ξεκινήσετε να χρησιμοποιείτε αυτό το προϊόν γρήγορα και εύκολα. Λεπτομερείς περιγραφές μπορείτε να βρείτε στις ακόλουθες ενότητες αυτού του εγχειριδίου χρήσης.

Διαβάστε προσεκτικά ολόκληρο το εγχειρίδιο χρήσης. Τηρείτε όλες τις οδηγίες ασφάλειας για να εξασφαλίσετε τη σωστή λειτουργία του προϊόντος (βλ. Γενικές πληροφορίες για την ασφάλεια, σελίδα 4). Ο κατασκευαστής δεν φέρει καμία ευθύνη εάν δεν ακολουθηθούν αυτές οι οδηγίες.

### Σύμβολα που χρησιμοποιούνται

#### Ειδοποίηση

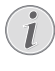

1

#### Αντιμετώπιση προβλημάτων

Αυτό το σύμβολο υποδεικνύει συμβουλές που θα σας βοηθήσουν να χρησιμοποιήσετε αυτό το προϊόν πιο αποτελεσματικά και εύκολα.

#### ΚΙΝΔΥΝΟΣ!

#### Κίνδυνος τραυματισμού!

Αυτό το σύμβολο παρέχει προειδοποίηση για κίνδυνο τραυματισμού. Ο ακατάλληλος χειρισμός μπορεί να οδηγήσει σε τραυματισμό ή υλικές ζημιές.

#### ΠΡΟΣΟΧΗ!

#### Ζημιά στο προϊόν ή απώλεια δεδομένων!

Αυτό το σύμβολο παρέχει προειδοποίηση για ζημιά στο προϊόν και πιθανή απώλεια δεδομένων. Ο ακατάλληλος χειρισμός μπορεί να οδηγήσει σε υλικές ζημιές.

### Περιεχόμενα συσκευασίας

- Οδηγός γρήγορης εκκίνησης
- (2) Προβολέας PicoPix Max<sup>TV</sup> (PPX720/INT)
- ③ Καλώδιο USB-C σε USB-C
- ④ HDMI σε καλώδιο HDMI
- (5) Τηλεχειριστήριο με 2 μπαταρίες ΑΑΑ
- ⑥ Τροφοδοτικό AC
- (7) 3Χ καλώδια τροφοδοσίας με βύσμα (ΕΕ, Ηνωμένο Βασίλειο, ΗΠΑ)

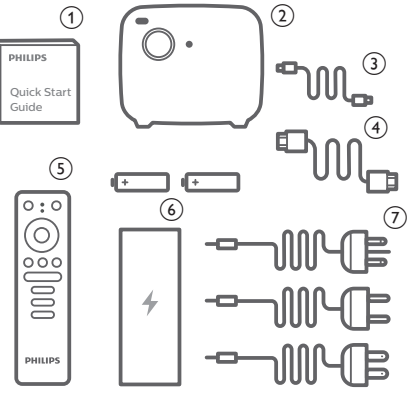

### Κέντρο εξυπηρέτησης πελατών

Μπορείτε να βρείτε τη γραμμή υποστήριξης στην κάρτα εγγύησης ή στο διαδίκτυο:

**Διαδίκτυο:** www.philips.com/support

Mail: philips.projector.eu@screeneo.com

Διεθνής τηλεφωνικός αριθμός: +41 215 391 665

Επικοινωνήστε με τον πάροχό σας σχετικά με το κόστος διεθνών κλήσεων!

Αποκτήστε πρόσβαση στο ηλεκτρονικό εγχειρίδιο χρήσης στη διεύθυνση https://support.philipsprojection.com

Αποκτήστε πρόσβαση στο forum της κοινότητας στη διεύθυνση https://community.philipsprojection.com

# Γενικές πληροφορίες για την ασφάλεια

Λάβετε υπόψη όλες τις προειδοποιήσεις και τις υποδείξεις ασφάλειας που αναφέρονται. Μην κάνετε αλλαγές ή ρυθμίσεις που δεν περιγράφονται σε αυτό το εγχειρίδιο χρήσης. Η εσφαλμένη λειτουργία και ο ακατάλληλος χειρισμός μπορεί να οδηγήσουν σε τραυματισμό, ζημιά στο προϊόν ή απώλεια δεδομένων.

### Ρύθμιση του προϊόντος

Αυτό το προϊόν προορίζεται αποκλειστικά για χρήση σε εσωτερικούς χώρους. Τοποθετήστε το προϊόν με ασφάλεια σε σταθερή, επίπεδη επιφάνεια. Για να αποφύγετε πιθανούς τραυματισμούς ή ζημιά στο ίδιο το προϊόν, τοποθετήστε όλα τα καλώδια με τέτοιο τρόπο ώστε κανείς να μην μπορεί να σκοντάψει επάνω τους.

Μη χρησιμοποιείτε το προϊόν σε χώρους με υγρασία. Μην αγγίζετε ποτέ το καλώδιο ρεύματος ή το φις με βρεγμένα χέρια.

Μην χρησιμοποιείτε ποτέ το προϊόν αμέσως αφού το έχετε μετακινήσει από ψυχρή σε θερμή τοποθεσία. Όταν το προϊόν εκτίθεται σε τέτοιες αλλαγές θερμοκρασίας, ενδέχεται να συμπυκνωθεί υγρασία σε σημαντικά εσωτερικά εξαρτήματα.

Το προϊόν πρέπει να διαθέτει επαρκή αερισμό και να μην καλύπτεται. Μην τοποθετείτε το προϊόν σε κλειστά ερμάρια, κουτιά ή άλλα περιβλήματα κατά τη χρήση.

Προστατέψτε το προϊόν από το άμεσο ηλιακό φως, τη θερμότητα, τις έντονες διακυμάνσεις της θερμοκρασίας και την υγρασία. Μην τοποθετείτε το προϊόν κοντά σε θερμαντήρες ή κλιματιστικά. Τηρείτε τις πληροφορίες σχετικά με τη θερμοκρασία που αναφέρονται στα τεχνικά δεδομένα (βλ. Τεχνικά χαρακτηριστικά, σελίδα 25).

Η παρατεταμένη λειτουργία του προϊόντος προκαλεί θερμότητα. Σε περίπτωση υπερθέρμανσης, το προϊόν μεταβαίνει αυτόματα σε κατάσταση αναμονής.

Μην αφήνετε υγρά να εισέλθουν στο προϊόν. Απενεργοποιήστε το προϊόν και αποσυνδέστε το από την παροχή ρεύματος εάν διαρρεύσουν υγρά ή ξένες ουσίες στο προϊόν. Απευθυνθείτε σε εξουσιοδοτημένο κέντρο σέρβις για έλεγχο του προϊόντος.

Να χειρίζεστε πάντα το προϊόν με προσοχή. Αποφεύγετε να αγγίζετε τον φακό. Μην τοποθετείτε ποτέ βαριά ή αιχμηρά αντικείμενα επάνω στο προϊόν ή στο καλώδιο τροφοδοσίας. Εάν το προϊόν ζεσταθεί πολύ ή αναδύεται καπνός, απενεργοποιήστε το αμέσως και αποσυνδέστε το καλώδιο τροφοδοσίας. Απευθυνθείτε σε εξουσιοδοτημένο κέντρο σέρβις για έλεγχο του προϊόντος. Κρατήστε το προϊόν μακριά από ανοιχτές φλόγες (π.χ. αναμμένα κεριά).

Το προϊόν διαθέτει ενσωματωμένη μπαταρία. Μην την αποσυναρμολογείτε ή την τροποποιείτε. Η ενσωματωμένη μπαταρία πρέπει να αντικαθίσταται μόνο από εξειδικευμένο προσωπικό σέρβις.

Μην επιχειρήσετε να αντικαταστήσετε μόνοι σας την ενσωματωμένη μπαταρία. Ο λανθασμένος χειρισμός της μπαταρίας ή η χρήση λανθασμένου τύπου μπαταρίας ενδέχεται να προκαλέσει ζημιά στο προϊόν ή τραυματισμό.

#### κινδυνός!

Κίνδυνος έκρηξης από χρήση λανθασμένου τύπου μπαταριών!

Υπάρχει κίνδυνος έκρηξης εάν χρησιμοποιηθεί λανθασμένος τύπος μπαταρίας.

Μην εκθέτετε τις μπαταρίες (συστοιχία μπαταρίας ή ενσωματωμένες μπαταρίες) σε υπερβολική θερμότητα, όπως ηλιακό φως, φωτιά ή παρόμοια.

Υπό τις ακόλουθες συνθήκες, ένα στρώμα υγρασίας μπορεί να εμφανιστεί μέσα στο προϊόν που μπορεί να οδηγήσει σε δυσλειτουργίες:

- εάν το προϊόν μετακινηθεί από κρύο σε ζεστό χώρο;
- εάν θερμανθεί ένα ψυχρός χώρος;
- εάν το προϊόν τοποθετηθεί σε υγρό χώρο.

Προχωρήστε ως εξής για να αποφύγετε τυχόν συσσώρευση υγρασίας:

- Σφραγιστέ το προϊόν σε μια πλαστική σακούλα πριν το μετακινήσετε σε άλλο χώρο, ώστε να προσαρμοστεί στις συνθήκες του χώρου.
- 2 Περιμένετε μία έως δύο ώρες προτού βγάλετε το προϊόν από την πλαστική σακούλα.

Το προϊόν δεν πρέπει να χρησιμοποιείται σε περιβάλλον με πολλή σκόνη. Τα σωματίδια σκόνης και άλλα ξένα αντικείμενα ενδέχεται να προκαλέσουν ζημιά στο προϊόν.

Μην εκθέτετε το προϊόν σε έντονους κραδασμούς. Αυτό ενδέχεται να προκαλέσει βλάβες στα εσωτερικά εξαρτήματα.

Μην αφήνετε τα παιδιά να χρησιμοποιούν τη συσκευή χωρίς επίβλεψη. Τα υλικά συσκευασίας πρέπει να φυλάσσονται μακριά από τα παιδιά.

Για δική σας ασφάλεια, μην χρησιμοποιείτε το προϊόν κατά τη διάρκεια καταιγίδων με κεραυνούς.

### Επισκευές

Μην επισκευάζετε μόνοι σας το προϊόν. Η ακατάλληλη συντήρηση μπορεί να οδηγήσει σε τραυματισμούς ή ζημιές στο προϊόν. Το προϊόν πρέπει να επισκευάζεται από εξουσιοδοτημένο κέντρο σέρβις.

Ανατρέξτε στις λεπτομέρειες των εξουσιοδοτημένων κέντρων σέρβις στην κάρτα εγγύησης που παρέχεται με αυτό το προϊόν.

Μην αφαιρέσετε την ετικέτα τύπου από αυτό το προϊόν, καθώς αυτό θα ακυρώσει την εγγύηση.

### Τροφοδοσία

Χρησιμοποιείτε μόνο τροφοδοτικά πιστοποιημένα για αυτό το προϊόν (βλ. Τεχνικά χαρακτηριστικά, σελίδα 25).

Ελέγξτε εάν η τάση δικτύου της τροφοδοσίας ταιριάζει με την τάση δικτύου που είναι διαθέσιμη στη θέση εγκατάστασης. Αυτό το προϊόν συμμορφώνεται με τον τύπο τάσης που καθορίζεται στο προϊόν.

Η πρίζα πρέπει να εγκατασταθεί κοντά στο προϊόν και να είναι εύκολα προσβάσιμη.

Η χωρητικότητα της ενσωματωμένης μπαταρίας μειώνεται με την πάροδο του χρόνου. Εάν το προϊόν λειτουργεί μόνο με τροφοδοτικό AC, η ενσωματωμένη μπαταρία είναι ελαττωματική. Επικοινωνήστε με ένα εξουσιοδοτημένο κέντρο σέρβις για να αντικαταστήσετε την ενσωματωμένη μπαταρία.

#### ΠΡΟΣΟΧΗ!

Χρησιμοποιείτε πάντα το κουμπί 🕛 για να απενεργοποιήσετε τον προβολέα.

Απενεργοποιήστε το προϊόν και αποσυνδέστε το από την πρίζα προτού καθαρίσετε την επιφάνεια (βλ. Καθαρισμός, σελίδα 22). Χρησιμοποιήστε ένα μαλακό πανί που δεν αφήνει χνούδι. Ποτέ μην χρησιμοποιείτε υγρά, αέρια ή εύφλεκτα καθαριστικά (σπρέι, λειαντικά, στιλβωτικά, οινόπνευμα). Μην αφήνετε υγρασία να φτάσει στο εσωτερικό του προϊόντος.

#### κινδγνός!

#### Κίνδυνος ερεθισμού των ματιών!

Αυτό το προϊόν φέρει λυχνία LED υψηλής ισχύος που εκπέμπει πολύ δυνατό φως. Μην κοιτάτε απευθείας τον φακό του προβολέα κατά τη διάρκεια της λειτουργίας του. Αυτό μπορεί να προκαλέσει ερεθισμό ή βλάβη των ματιών.

# 2 Επισκόπηση

### Πάνω όψη

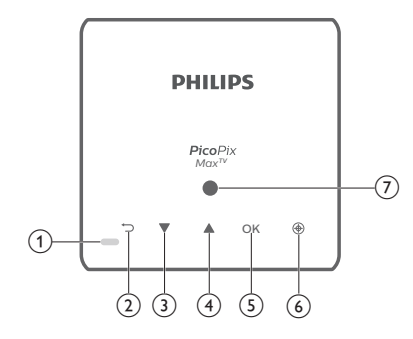

- Ένδειξη LED
  - Όταν ο προβολέας είναι ενεργοποιημένος, το LED γίνεται λευκό. Όταν ο προβολέας βρίσκεται σε κατάσταση αναμονής, η λυχνία LED γίνεται κόκκινη.
  - Κατά τη φόρτιση του προβολέα, η ενδεικτική λυχνία LED ανάβει με κόκκινο χρώμα ανεξάρτητα από την ενεργοποίηση ή απενεργοποίηση του προβολέα.
  - Γίνεται μπλε όταν ο προβολέας βρίσκεται σε λειτουργία Bluetooth και χρησιμοποιείται για μετάδοση ροής μουσικής από μια συσκευή Bluetooth.

#### 2 5

Επιστροφή στην προηγούμενη οθόνη μενού.

- 3 🔺
  - Πλοήγηση στις επιλογές μενού.
  - Αύξηση της έντασης ήχου.
- ④ ▼
  - Πλοήγηση στις επιλογές μενού.
  - Μείωση της έντασης ήχου.

#### 5 OK

- Είσοδος στο μενού ρυθμίσεων.
- Επιβεβαίωση επιλογής ή καταχώρησης.
- (6) Αυτόματη εστίαση Πατήστε για ενεργοποίηση της αυτόματης εστίασης.
- ⑦ Αισθητήρας φωτισμού

### Πρόσοψη

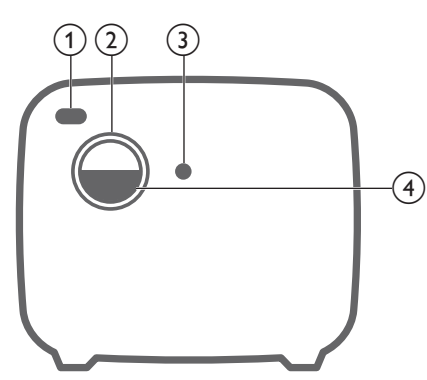

- Εμπρόσθιος αισθητήρας υπέρυθρων (IR)
- ② Φακός προβολής
- (3) Κάμερα αυτόματης εστίασης
- ④ Καπάκι φακού

### Πίσω όψη

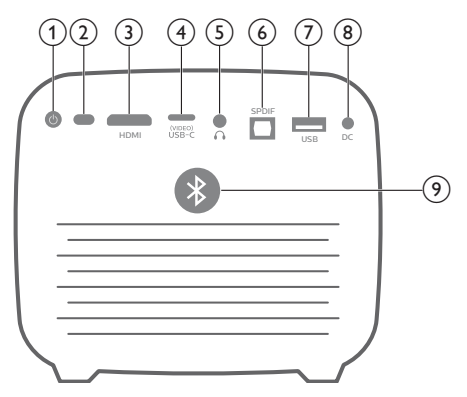

#### () ()

Πατήστε παρατεταμένα για 3 δευτερόλεπτα για να ενεργοποιήσετε τον προβολέα.

Πατήστε δύο φορές για να απενεργοποιήσετε τον προβολέα.

- Πίσω αισθητήρας υπέρυθρων (IR)
- 3 HDMI

Σύνδεση στην έξοδο HDMI σε μια συσκευή αναπαραγωγής.

#### ④ USB-C (VIDEO) Θύρα

Συνδέστε το στην έξοδο βίντεο USB-C σε μια συσκευή αναπαραγωγής.

5

Έξοδος ήχου 3,5 mm. Σύνδεση σε εξωτερικά ηχεία ή ακουστικά.

#### 6 SPDIF

Σύνδεση στην ψηφιακή είσοδο ήχου SPDIF σε ηχοσύστημα HiFi.

#### ⑦ Θύρα USB

Σύνδεση σε συσκευές τροφοδοσίας USB όπως Amazon Fire TV stick®, Roku® streaming stick (και για αναβάθμιση υλικολογισμικού).

(8) Υποδοχή συνεχούς ρεύματος Σύμδοση μο σημ παρογή ορώματος

Σύνδεση με την παροχή ρεύματος.

Πατήστε για ενεργοποίηση ή απενεργοποίηση του Bluetooth.

### Τηλεχειριστήριο

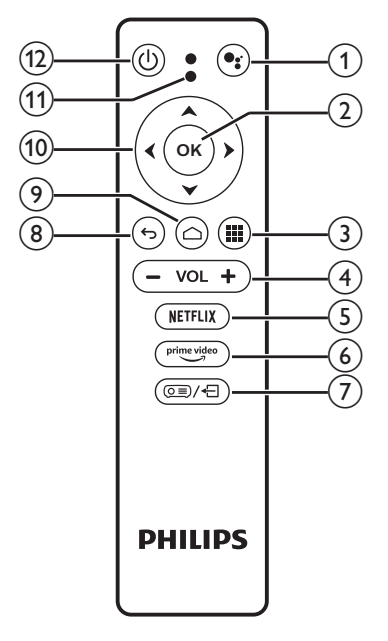

#### 1

Αποκτήστε πρόσβαση στη λειτουργία φωνητικής αναζήτησης (Boηθός Google).

#### 2 OK

Επιβεβαίωση επιλογής ή καταχώρησης.

#### 3

Εμφανίστε τις εγκατεστημένες εφαρμογές και αποκτήστε πρόσβαση στο Google Play Store.

④ VOL +/-Αύξηση ή μείωση της έντασης του ήχου.

#### 5 NETFLIX

Αποκτήστε γρήγορη πρόσβαση στην υπηρεσία Netflix.

#### 6 prime video

Αποκτήστε γρήγορη πρόσβαση στην υπηρεσία Prime Video.

- (8) 5

Επιστροφή στην προηγούμενη οθόνη μενού.

- ۵ (
  - Πατήστε για να αποκτήσετε πρόσβαση στην αρχική οθόνη του Android TV.
  - Πατήστε παρατεταμένα για 2 δευτερόλεπτα για να ενεργοποιήσετε την αυτόματη εστίαση.
- Κουμπιά πλοήγησης Πλοήγηση στις επιλογές μενού.
- (1) Ένδειξη LED
  - Κάθε φορά που πατάτε ένα κουμπί στο τηλεχειριστήριο, η λυχνία LED ενεργοποιείται για σύντομο χρονικό διάστημα και, στη συνέχεια, απενεργοποιείται.
  - Η λυχνία LED ανάβει με μπλε χρώμα όταν είναι ενεργοποιημένη η λειτουργία voice search (φωνητική αναζήτηση).
- ① ①

Πατήστε μία φορά για να ενεργοποιήσετε τον προβολέα. Πατήστε δύο φορές για να απενεργοποιήσετε τον προβολέα.

# 3 Αρχική εγκατάσταση

#### Ειδοποίηση

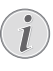

Βεβαιωθείτε ότι όλες οι συσκευές είναι αποσυνδεδεμένες από την πρίζα πριν από τη δημιουργία ή την αλλαγή συνδέσεων.

### Τοποθέτηση του προβολέα

Μπορείτε να εγκαταστήσετε τον προβολέα σε τέσσερις διαφορετικές διαμορφώσεις. Ακολουθήστε τις παρακάτω οδηγίες για διαφορετικές τοποθετήσεις του προβολέα.

#### Ειδοποίηση

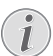

Για τοποθέτηση στην οροφή, αγοράστε μια βάση προβολέα που συνιστάται από έναν επαγγελματία τεχνικό εγκατάστασης και ακολουθήστε τις οδηγίες που συνοδεύουν τη βάση.

Πριν από την τοποθέτηση στην οροφή, βεβαιωθείτε ότι η οροφή μπορεί να υποστηρίξει το βάρος του προβολέα και του κιτ στήριξης.

Προς αποτροπή τραυματισμών, το προϊόν πρέπει να τοποθετηθεί με ασφάλεια στην οροφή, σύμφωνα με τις οδηγίες εγκατάστασης. Η ακατάλληλη εγκατάσταση σε οροφή μπορεί να οδηγήσει σε ατύχημα, τραυματισμό ή ζημιά.

#### Μπροστά, τραπέζι

1 Τοποθετήστε τον προβολέα σε ένα τραπέζι μπροστά από την οθόνη προβολής. Αυτός είναι ο πιο συνηθισμένος τρόπος για να τοποθετήσετε τον προβολέα για εύκολη εγκατάσταση και φορητότητα.

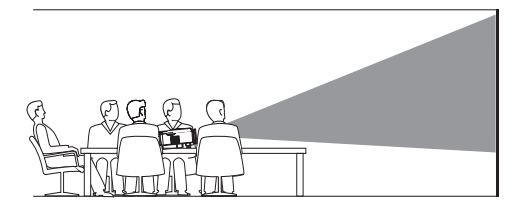

2 Για να προσαρμόσετε την προβολή στη σωστή θέση, πατήστε (<u>)</u>/4 στο τηλεχειριστήριο για να αποκτήσετε πρόσβαση στο μενού ρυθμίσεων και πλοηγηθείτε στην επιλογή Projection Direction -Front (Κατεύθυνση προβολής - Μπροστά).

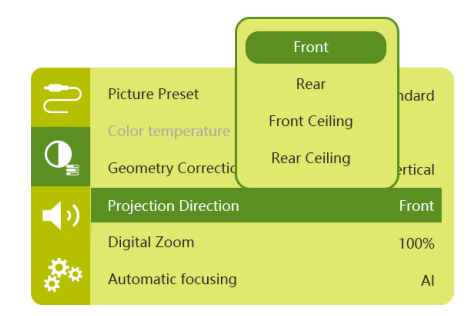

#### Μπροστά Οροφή

1 Τοποθετήστε τον προβολέα στην οροφή με την επάνω πλευρά προς τα επάνω, μπροστά από την οθόνη προβολής. Απαιτείται βάση προβολέα για την τοποθέτηση του προβολέα στην οροφή.

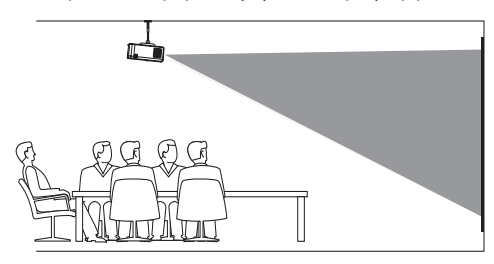

2 Για να προσαρμόσετε την προβολή στη σωστή θέση, πατήστε (○三)/ ← στο τηλεχειριστήριο για να αποκτήσετε πρόσβαση στο μενού ρυθμίσεων και πλοηγηθείτε στην επιλογή Projection Direction - Front Ceiling (Κατεύθυνση προβολής -Μπροστά Οροφή).

#### Πίσω, τραπέζι

 Τοποθετήστε τον προβολέα σε ένα τραπέζι πίσω από την οθόνη προβολής. Απαιτείται ειδική οθόνη οπίσθιας προβολής.

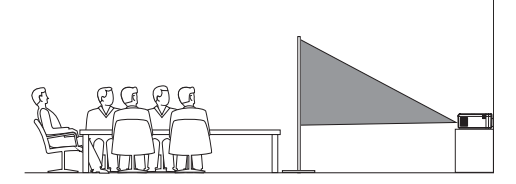

2 Για να προσαρμόσετε την προβολή στη σωστή θέση, πατήστε (ΞΞ)/← στο τηλεχειριστήριο για να αποκτήσετε πρόσβαση στο μενού ρυθμίσεων και πλοηγηθείτε στην επιλογή Projection Direction - Rear (Κατεύθυνση προβολής - Πίσω).

#### Πίσω Οροφή

1 Τοποθετήστε τον προβολέα στην οροφή με την επάνω πλευρά προς τα επάνω, πίσω από την οθόνη προβολής. Για να τοποθετήσετε τον προβολέα στην οροφή πίσω από την οθόνη, απαιτείται βάση προβολέα μια ειδική οθόνη οπίσθιας προβολής.

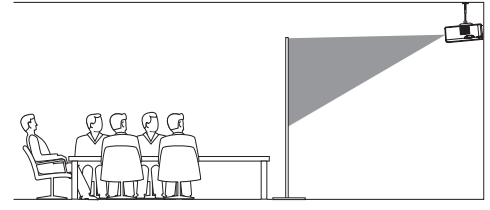

2 Για να προσαρμόσετε την προβολή στη σωστή θέση, πατήστε (ΞΞ)/ ← στο τηλεχειριστήριο για να αποκτήσετε πρόσβαση στο μενού ρυθμίσεων και πλοηγηθείτε στην επιλογή Projection Direction - Rear Ceiling (Κατεύθυνση προβολής -Πίσω Οροφή).

### Χρήση τρίποδου (προαιρετικό)

Μπορείτε να χρησιμοποιήσετε τον προβολέα με τρίποδο (προαιρετικό) το οποίο προσφέρει περισσότερες επιλογές τοποθέτησης του προβολέα.

Εντοπίστε την πρίζα του τρίποδου στο κάτω μέρος του προβολέα και, στη συνέχεια, τοποθετήστε και ασφαλίστε τον προβολέα στο τρίποδο.

### Σύνδεση τροφοδοσίας

Ο προβολέας μπορεί να λειτουργήσει είτε με εξωτερική τροφοδοσία είτε με ενσωματωμένη μπαταρία.

#### ΠΡΟΣΟΧΗ!

Χρησιμοποιείτε πάντα το κουμπί 🔱 για να να ενεργοποιήσετε και να απενεργοποιήσετε τον προβολέα.

#### Λειτουργία με εξωτερική τροφοδοσία

- Επιλέξτε ένα παρεχόμενο καλώδιο ρεύματος με κατάλληλο βύσμα. Τοποθετήστε το άκρο υποδοχής του καλωδίου τροφοδοσίας στην υποδοχή του παρεχόμενου τροφοδοτικού.
- 2 Συνδέστε το τροφοδοτικό στην υποδοχή DC του προβολέα και, έπειτα, στην πρίζα.
  - Η λυχνία LED στον προβολέα ανάβει κόκκινη.

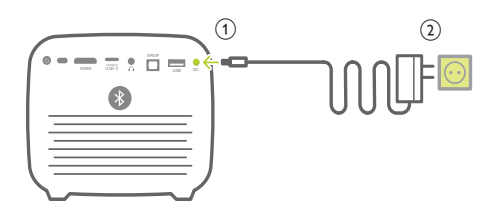

# Λειτουργία με ενσωματωμένη μπαταρία

Ο προβολέας μπορεί επίσης να λειτουργήσει με ενσωματωμένη μπαταρία για δυνατότητα φορητότητας.

#### Φόρτιση του προβολέα

Φορτίστε τον προβολέα για 1,5 ώρα πριν την πρώτη χρήση.

Φορτίστε τον προβολέα όταν εμφανιστεί το εικονίδιο χαμηλής μπαταρίας στην οθόνη προβολής.

- Για να φορτίσετε τον προβολέα, συνδέστε τον σε εξωτερική παροχή ρεύματος, όπως περιγράφεται στην ενότητα «Λειτουργία με εξωτερική τροφοδοσία».
- Κατά τη φόρτιση, η ενδεικτική λυχνία LED του βιντεοπροβολέα ανάβει με κόκκινο χρώμα ανεξάρτητα από την ενεργοποίηση ή απενεργοποίηση του προβολέα.
- Κατά την ενεργοποίηση, θα χρησιμοποιηθεί πρώτα η εξωτερική τροφοδοσία για τη λειτουργία του προβολέα, ενώ η μη χρησιμοποιούμενη ενέργεια θα φορτίσει την μπαταρία.
- Για ταχύτερη φόρτιση, φροντίστε ο προβολέας να είναι απενεργοποιημένος κατά τη φόρτιση.

#### Ειδοποίηση

Η χωρητικότητα της ενσωματωμένης μπαταρίας μειώνεται με την πάροδο του χρόνου. Εάν ο προβολέας λειτουργεί μόνο με εξωτερική τροφοδοσία, η ενσωματωμένη μπαταρία είναι ελαττωματική. Επικοινωνήστε με ένα εξουσιοδοτημένο κέντρο σέρβις για να αντικαταστήσετε την ενσωματωμένη μπαταρία.

### Προετοιμασία του τηλεχειριστηρίου

#### ΠΡΟΣΟΧΗ!

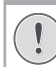

Η ακατάλληλη χρήση μπαταριών μπορεί να οδηγήσει σε υπερθέρμανση, έκρηξη, πυρκαγιά και τραυματισμό. Οι διαρροές μπαταριών ενδέχεται να προκαλέσουν ζημιά στο τηλεχειριστήριο.

Μην εκθέτετε ποτέ το τηλεχειριστήριο σε άμεσο ηλιακό φως.

Αποφύγετε την παραμόρφωση, αποσυναρμολόγηση ή φόρτιση των μπαταριών.

Αποφύγετε την έκθεση σε φωτιά και νερό.

Αντικαταστήστε αμέσως τις κενές μπαταρίες.

Αν δεν πρόκειται να χρησιμοποιήσετε το τηλεχειριστήριο για μεγάλο χρονικό διάστημα, αφαιρέστε τις μπαταρίες.

- Πιέστε παρατεταμένα το κάλυμμα του διαμερίσματος μπαταρίας και ταυτόχρονα ανοίξτε το, προκειμένου να αποκτήσετε πρόσβαση στο διαμέρισμα μπαταρίας.
- 2 Εισαγάγετε τις παρεχόμενες μπαταρίες (τύπου ΑΑΑ) με τη σωστή πολικότητα (+/-) όπως υποδεικνύεται.
- 3 Κλείστε τη θήκη μπαταριών.

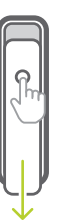

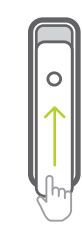

#### Ειδοποίηση

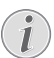

Κατά τη χρήση του τηλεχειριστηρίου με υπέρυθρα σήματα, στρέψτε το προς τον αισθητήρα ΙR του προβολέα και βεβαιωθείτε ότι δεν υπάρχουν εμπόδια μεταξύ του τηλεχειριστηρίου και του αισθητήρα IR.

### Ενεργοποίηση

- Πατήστε () για να ενεργοποιήσετε τον προβολέα. Το LED στον προβολέα αλλάζει από κόκκινο σε λευκό.
- Για να απενεργοποιήσετε τον προβολέα, πατήστε () και, στη συνέχεια, πατήστε το ξανά όταν εμφανιστεί το μήνυμα επιβεβαίωσης απενεργοποίησης.

Το LED στον προβολέα αλλάζει από λευκό σε κόκκινο.

### Ρύθμιση εικόνας

### Προσαρμογή μεγέθους οθόνης

Το μέγεθος της οθόνης προβολής (ή το μέγεθος των εικόνων) καθορίζεται από την απόσταση μεταξύ του φακού του προβολέα και της επιφάνειας προβολής.

 Η απόσταση προβολής πρέπει να είναι 1,2 φορές το πλάτος του επιθυμητού μεγέθους οθόνης.

#### Ψηφιακό ζουμ

Μπορείτε να χρησιμοποιήσετε τη λειτουργία ψηφιακού ζουμ για να μειώσετε το μέγεθος της οθόνης.

 Πατήστε (○Ξ)/← στο τηλεχειριστήριο για να αποκτήσετε πρόσβαση στο μενού ρυθμίσεων και πλοηγηθείτε στην επιλογή Digital Zoom (Ψηφιακό ζουμ).

| 2          | Picture Preset       | Standard      |
|------------|----------------------|---------------|
|            | Color temperature    |               |
| <b>U</b>   | Geometry Corrections | Auto vertical |
| <b>(</b> ) | Projection Direction | Front         |
|            | Digital Zoom         | 100%          |
| 00         | Automatic focusing   | AI            |

2 Πατήστε ◀/► στο τηλεχειριστήριο για να προσαρμόσετε το μέγεθος οθόνης από 80% σε 100%.

### Προσαρμογή εστίασης εικόνας

#### Προσαρμογή αυτόματης εστίασης

Ο προβολέας προσαρμόζει αυτόματα την εστίαση ή την ευκρίνεια της εικόνας κατά την επανατοποθέτησή του ή σε περίπτωση που η προβαλλόμενη εικόνα ανιχνεύεται ως μη καθαρή.

1 Όταν το τηλεχειριστήριο βρίσκεται σε λειτουργία υπερύθρων (κόκκινη λυχνία LED), πατήστε για να ενεργοποιήσετε την αυτόματη εστίαση. Πατήστε παρατεταμένα για να ενεργοποιήσετε την αυτόματη εστίαση. Πατήστε παρατεταμένα για να ενεργοποιήσετε τη μη αυτόματη εστίαση. Στη λειτουργία manual focus (μη αυτόματη εστίαση), χρησιμοποιήστε το αριστερό και το δεξί πλήκτρο για να ρυθμίσετε λεπτομερώς την εικόνα. Πατήστε όταν είστε ικανοποιημένοι.

#### Εκκίνηση αυτόματης εστίασης

Ο προβολέας μπορεί να πραγματοποιήσει αυτόματη ρύθμιση εστίασης κάθε φορά που ενεργοποιείται:

 Πατήστε (○三)/-(□) στο τηλεχειριστήριο για να αποκτήσετε πρόσβαση στο μενού ρυθμίσεων και επιλέξτε Boot Autofocus - On (Εκκίνηση αυτόματης εστίασης - Ενεργοποιημένο).

|            |                      | ON  |          |
|------------|----------------------|-----|----------|
| 2          | Geometry Correctio   | OFF | ertical  |
|            | Projection Direction |     | Front    |
| Q          | Digital Zoom         |     | 100%     |
| <b>(</b> ) | Automatic focusing   |     | Standard |
|            | Boot Autofocus       |     | ON       |
| å°°.       | HDR                  |     | ON       |

### Διόρθωση σχήματος εικόνας

#### Αυτόματη διόρθωση (κάθετο τραπέζιο)

Ο προβολέας μπορεί να διορθώσει αυτόματα την εικόνα, έτσι ώστε να είναι ορθογώνια όταν γέρνετε τον προβολέα προς τα πάνω ή προς τα κάτω.

Για να ενεργοποιήσετε την επιλογή auto vertical keystone correction (αυτόματη διόρθωση κάθετου τραπεζοειδούς):

 Πατήστε (○Ξ)/← στο τηλεχειριστήριο για να αποκτήσετε πρόσβαση στο μενού ρυθμίσεων και επιλέξτε Geometry Corrections - Auto Vertical (Διορθώσεις γεωμετρίας - Αυτόματο κάθετα).

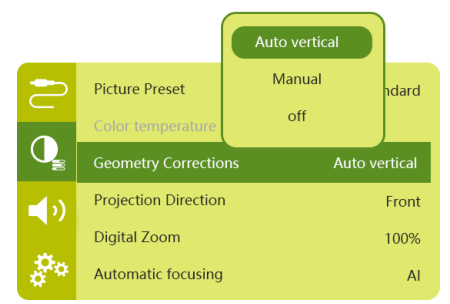

#### Μη αυτόματη διόρθωση (διόρθωση 4 γωνιών)

Μπορείτε να προσαρμόσετε μη αυτόματα το σχήμα της εικόνας, επανατοποθετώντας τις τέσσερις γωνίες της οθόνης προβολής.

- Πατήστε (○Ξ)/← στο τηλεχειριστήριο για να αποκτήσετε πρόσβαση στο μενού ρυθμίσεων και επιλέξτε Geometry Corrections - Manual (Διορθώσεις γεωμετρίας - Μη αυτόματο).
- 2 Στη διεπαφή διόρθωσης 4 γωνιών, πατήστε ΟΚ για να επιλέξετε μια γωνία της εικόνας και, στη συνέχεια, πατήστε παρατεταμένα ◀/► για να προσαρμόσετε τις τιμές οριζόντιας τοποθέτησης και ▲/▼ για να προσαρμόσετε τις τιμές κάθετης τοποθέτησης. Επαναλάβετε το ίδιο βήμα για να προσαρμόσετε τις τιμές τοποθέτησης των άλλων γωνιών της εικόνας, αν το επιθυμείτε.
- 3 Πατήστε Υια αποθήκευση και επιστροφή στην προηγούμενη οθόνη.

### Εγκατάσταση για πρώτη φορά

Εάν ενεργοποιείτε τον προβολέα για πρώτη φορά ή έχει γίνει επαναφορά του προβολέα στις εργοστασιακές προεπιλεγμένες ρυθμίσεις, σας ζητείται να ρυθμίσετε το Android TV.

Μετά τη ρύθμιση, ο προβολέας συνδέεται στον λογαριασμό Google σας και στο ίδιο δίκτυο WiFi με το τηλέφωνό σας.

#### Τι θα χρειαστείτε

- Σύνδεση στο διαδίκτυο μέσω Wi-Fi
- Λογαριασμός Google

### Βήμα 1: Αντιστοιχίστε το τηλεχειριστήριο με τον προβολέα

Στη διεπαφή αντιστοίχισης τηλεχειριστηρίου, σας ζητείται να αντιστοιχίσετε το τηλεχειριστήριο με τον προβολέα μέσω Bluetooth. Η αντιστοίχιση επιτρέπει στο τηλεχειριστήριο να λειτουργήσει σε λειτουργία Android TV.

 Εάν σας ζητηθεί να πραγματοποιήσετε αντιστοίχιση, πατήστε παρατεταμένα OK και VOL - στο τηλεχειριστήριο για περίπου 10 δευτερόλεπτα, έως ότου η διεπαφή εμφανίσει επιτυχημένη σύνδεση.

Βεβαιωθείτε ότι ο προβολέας είναι ενεργοποιημένος και όσο πιο κοντά γίνεται στο τηλεχειριστήριο.

### Βήμα 2: Επιλογή γλώσσας

 Εάν σας ζητηθεί επιλογή γλώσσας, χρησιμοποιήστε τα κουμπιά πλοήγησης στο τηλεχειριστήριο για να επιλέξετε μια γλώσσα οθόνης.

Για να αλλάξετε τη γλώσσα που εμφανίζεται στην οθόνη:

- Επιλέξτε το εικονίδιο 🏠 στην επάνω δεξιά γωνία της οθόνης και πατήστε OK. Στη συνέχεια, μεταβείτε στην επιλογή Device Preferences -Language (Προτιμήσεις συσκευής - Γλώσσα).
- 2 Επιλέξτε μία γλώσσα και πατήστε **ΟΚ**.

#### Βήμα 3: Ρύθμιση δικτύου Wi-Fi

Ρυθμίστε το δίκτυο Wi-Fi για πρόσβαση σε ηλεκτρονικές εφαρμογές.

#### Τι θα χρειαστείτε

- Έναν ασύρματο δρομολογητή δικτύου.
- Για βέλτιστη ασύρματη απόδοση και κάλυψη, χρησιμοποιήστε δρομολογητή 802.11n και τη ζώνη 5GHz.
- 1 Επιλέξτε το εικονίδιο 🏠 στην επάνω δεξιά γωνία της οθόνης και πατήστε ΟΚ. Στη συνέχεια, μεταβείτε στην επιλογή Network & Internet - Wi-Fi (Δίκτυο & Διαδίκτυο - Wi-Fi).
- 2 Επιλέξτε το δίκτυο Wi-Fi σας από τη λίστα και πατήστε **OK**.
- 3 Εισαγάγετε τον κωδικό πρόσβασης δικτύου Wi-Fi χρησιμοποιώντας το εικονικό πληκτρολόγιο στην οθόνη. Στη συνέχεια, επιλέξτε το δεξί βέλος στη δεξιά πλευρά του ψηφιακού πληκτρολογίου και πατήστε OK.

### Βήμα 4: Σύνδεση με τον λογαριασμό σας Google

Για να αποκτήσετε πρόσβαση στις εφαρμογές Android, πρέπει να συνδεθείτε στον λογαριασμό σας Google.

1 Επιλέξτε το εικονίδιο 🏠 στην επάνω δεξιά γωνία της οθόνης και πατήστε OK. Στη συνέχεια, μεταβείτε στην επιλογή Accounts & Sign In - Sign In (Λογαριασμοί & Σύνδεση - Σύνδεση). Ακολουθήστε τις οδηγίες που εμφανίζονται στην οθόνη για να συνδεθείτε με τον λογαριασμό σας.

# 4 Χρήση αρχικής οθόνης

Η αρχική οθόνη προσφέρει εύκολη πρόσβαση σε μεγάλο εύρος ηλεκτρονικών εφαρμογών, ρυθμίσεων και άλλων χρήσιμων λειτουργιών του προβολέα.

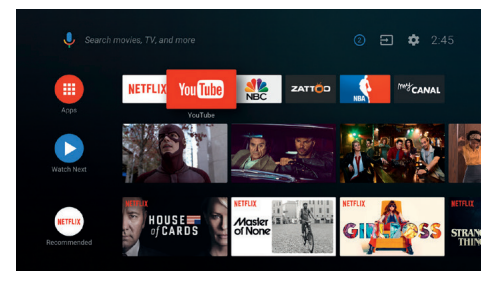

### Χρήση Android TV

Ο προβολέας διαθέτει ενσωματωμένο Android TV. Το Android TV προσφέρει διάφορες λειτουργίες, όπως:

- Παρακολούθηση ενός ευρέος φάσματος ταινιών και εκπομπών από τις αγαπημένες σας εφαρμογές.
- Μετάδοση μουσικής από εφαρμογές μουσικής.
- Λήψη εφαρμογών από το Google Play.
- Online παιχνίδια από το Google Play Games.
- Υποστήριξη φωνητικών εντολών και αναζήτησης.

#### Πλοήγηση στο Android TV

Μπορείτε να χρησιμοποιήσετε το παρεχόμενο τηλεχειριστήριο για πλοήγηση στο Android TV.

- Πατήστε Υγια να αποκτήσετε πρόσβαση στην αρχική οθόνη του Android TV.
- Πατήστε # για να εμφανίσετε τις εγκατεστημένες εφαρμογές και αποκτήστε πρόσβαση στο Google Play Store.
- Πατήστε •; για να αποκτήσετε πρόσβαση στη λειτουργία voice search (φωνητική αναζήτηση).

### Ρυθμίσεις του Android TV

Στην αρχική οθόνη, μπορείτε να πλοηγηθείτε για να επιλέξετε το εικονίδιο 🏠 στην επάνω δεξιά γωνία της οθόνης για να αποκτήσετε πρόσβαση σε διάφορες επιλογές ρυθμίσεων που σχετίζονται με το Android TV, π.χ. διαχείριση εφαρμογών/προστασίας προσωπικών δεδομένων/ασφάλειας, ρυθμίσεις εικόνας και ήχου (βλ. Ρυθμίσεις Android TV, σελίδα 18).

### Αποκτήστε πρόσβαση σε διαδικτυακές υπηρεσίες

Μερικές προ-εγκατεστημένες ηλεκτρονικές εφαρμογές είναι διαθέσιμες από την αρχική οθόνη.

- Προτού αποκτήσετε πρόσβαση στις εφαρμογές, βεβαιωθείτε ότι ο προβολέας είναι συνδεδεμένος στο διαδίκτυο (βλ. Βήμα 3: Ρύθμιση δικτύου Wi-Fi, σελίδα 11).
- Χρησιμοποιήστε τα Κουμπιά πλοήγησης και το ΟΚ στο τηλεχειριστήριο για να επιλέξετε και να ανοίξετε μια εφαρμογή.
- Μπορείτε να προσθέσετε ή να αφαιρέσετε μια εφαρμογή στην αρχική οθόνη εγκαθιστώντας ή απεγκαθιστώντας μια εφαρμογή.
- Για περιήγηση, αναζήτηση και εγκατάσταση εφαρμογών, μεταβείτε στο Google Play Store από την αρχική οθόνη.
- Για απεγκατάσταση εφαρμογών:
  - Επιλέξτε 🏠 στην επάνω δεξιά γωνία της οθόνης και πατήστε ΟΚ. Στη συνέχεια, μεταβείτε στην επιλογή Apps - See all apps (Εφαρμογές - Προβολή όλων των εφαρμογών).
  - Επιλέξτε εφαρμογή από τη λίστα και πατήστε ΟΚ.
  - Επιλέξτε Uninstall ΟΚ (Κατάργηση εγκατάστασης - ΟΚ) στη διεπαφή πληροφοριών εφαρμογής για κατάργηση της εγκατάστασης.

#### Ειδοποίηση

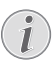

Οι εφαρμογές Google Play Store προέρχονται από τρίτους προγραμματιστές. Ορισμένες εφαρμογές ενδέχεται να μην λειτουργούν σωστά. Η Philips έχει δοκιμάσει μόνο τις προφορτωμένες εφαρμογές.

### Προσαρμογή καναλιών

Μπορείτε να προσαρμόσετε τα κανάλια της αρχικής οθόνης σας με απόκρυψη ή εμφάνιση καναλιών, συμπεριλαμβανομένων των Netflix, Google Play Movies&TV, Featured and Top Selling Movies.

- Επιλέξτε το κουμπί Customize channels (Προσαρμογή καναλιών) στο κάτω μέρος της αρχικής οθόνης και πατήστε OK.
- 2 Στη διεπαφή Customize channels (Προσαρμογή καναλιών), επιλέξτε ένα κανάλι για προσθήκη και πατήστε OK για να ενεργοποιήσετε το κουμπί. Για να αφαιρέσετε ένα κανάλι από την αρχική οθόνη, πατήστε OK για να το απενεργοποιήσετε.

### Χρήση ενσύρματου πληκτρολογίου/ποντικιού

- Απλώς συνδέστε το βύσμα USB-Α του ενσύρματου ποντικιού ή πληκτρολογίου σας στη θύρα USB του προβολέα.
- Χρησιμοποιήστε τα πλήκτρα στο πληκτρολόγιο για πλοήγηση στην οθόνη, επιλογή και εισαγωγή κειμένου, όπως ακριβώς κάνετε με ένα πληκτρολόγιο και τον υπολογιστή.
- Χρησιμοποιήστε τα κουμπιά στο ποντίκι για πλοήγηση και επιλογή.

### Χρήση πληκτρολογίου/ ποντικιού Bluetooth

- Πραγματοποιήστε ζεύξη του πληκτρολογίου ή ποντικιού Bluetooth σας με τον προβολέα ως εξής:
  - Επιλέξτε το εικονίδιο 🔆 στην επάνω δεξιά γωνία της αρχικής οθόνης και πατήστε
     ΟΚ. Στη συνέχεια, επιλέξτε Remotes & Accessories - Add accessory (Τηλεχειριστήρια και εξαρτήματα - Προσθήκη εξαρτήματος) για να πραγματοποιήσετε αναζήτηση νέων εξαρτημάτων.
  - Επιλέξτε το πληκτρολόγιο Bluetooth ή το όνομα του ποντικιού σας από τη λίστα συσκευών Bluetooth.
- 2 Μετά τη σύζευξη, μπορείτε να χρησιμοποιήσετε το πληκτρολόγιο Bluetooth ή το ποντίκι με τον προβολέα, με τον ίδιο τρόπο λειτουργίας του πληκτρολογίου ή του ποντικιού με έναν υπολογιστή.

# 5 Μετάδοση Bluetooth

Μπορείτε να ακούσετε μουσική με τους ακόλουθους τρόπους μέσω του Bluetooth του προβολέα:

- Μετάδοση μουσικής από συσκευή Bluetooth στον προβολέα.
- Μετάδοση μουσικής από τον προβολέα σε εξωτερικό ηχείο Bluetooth.

### Μετάδοση από συσκευή Bluetooth

Μέσω Bluetooth, μπορείτε να μεταδώσετε μουσική ασύρματα από μια συσκευή Bluetooth (π.χ. κινητό ή τάμπλετ) στον προβολέα.

Προτού χρησιμοποιήσετε για πρώτη φορά τον προβολέα με συσκευή Bluetooth, εκτελέστε ζεύξη με τη συσκευή Bluetooth.

#### Ειδοποίηση

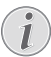

Το εύρος λειτουργίας μεταξύ του προβολέα και της συσκευής Bluetooth είναι περίπου 10 μέτρα.

Η μετάδοση μουσικής ενδέχεται να διακοπεί λόγω εμποδίων μεταξύ της συσκευής Bluetooth και του προβολέα.

Η μετάδοση Bluetooth δεν είναι διαθέσιμη όταν ο προβολέας είναι ενεργοποιημένος.

- Ενεργοποιήστε το Bluetooth στην ηλεκτρονική σας συσκευή (π.χ. υπολογιστή, κινητό και τάμπλετ).
- 2 Βεβαιωθείτε ότι ο προβολέας είναι απενεργοποιημένος και η λυχνία LED του προβολέα ανάβει με κόκκινο χρώμα. Πατήστε παρατεταμένα το κουμπί Bluetooth στον προβολέα έως ότου η ενδεικτική λυχνία LED αρχίσει να αναβοσβήνει με μπλε χρώμα.
- 3 Μεταβείτε στη διεπαφή ρυθμίσεων Bluetooth της ηλεκτρονικής σας συσκευής και επιλέξτε "PicoPix Max TV" για ζεύξη με αυτήν.
  - Κατά την επιτυχή ζεύξη Bluetooth, η λυχνία LED του προβολέα ανάβει σταθερά με μπλε χρώμα.
- Αναπαραγωγή ήχου στη συσκευή Bluetooth σας.
   Ο ήχος μεταδίδεται στον προβολέα.

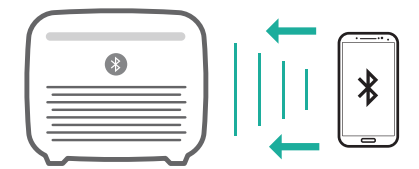

#### Επανασύνδεση Bluetooth

Ο προβολέας επανασυνδέεται αυτόματα με την τελευταία συνδεδεμένη συσκευή όταν το Bluetooth είναι ενεργοποιημένο.

#### Σύνδεση σε δεύτερη συσκευή

Πρέπει να απενεργοποιήσετε το Bluetooth στην τρέχουσα συνδεδεμένη συσκευή και, στη συνέχεια, να αντιστοιχίσετε μια δεύτερη συσκευή Bluetooth με τον προβολέα.

### Μετάδοση σε ηχείο Bluetooth

Μέσω Bluetooth, μπορείτε να μεταδώσετε μουσική ασύρματα από τον προβολέα σε ηχείο Bluetooth.

Προτού χρησιμοποιήσετε για πρώτη φορά τον προβολέα με ηχείο Bluetooth, εκτελέστε ζεύξη με το ηχείο Bluetooth.

#### Ειδοποίηση

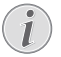

Το εύρος λειτουργίας μεταξύ του προβολέα και της συσκευής Bluetooth είναι περίπου 10 μέτρα.

Η μετάδοση μουσικής ενδέχεται να διακοπεί λόγω εμποδίων μεταξύ της συσκευής Bluetooth και του προβολέα.

- 1 Ενεργοποιήστε το ηχείο Bluetooth σας.
- Εκτελέστε ζεύξη του προβολέα με το ηχείο Bluetooth σας.
  - Επιλέξτε το εικονίδιο 🔆 στην επάνω δεξιά γωνία της αρχικής οθόνης και πατήστε OK. Στη συνέχεια, επιλέξτε Remotes & Accessories - Add accessory (Τηλεχειριστήρια και εξαρτήματα - Προσθήκη εξαρτήματος) για να πραγματοποιήσετε αναζήτηση νέων εξαρτημάτων.

Επιλέξτε το όνομα ηχείου Bluetooth από τη λίστα συσκευών Bluetooth και πατήστε **OK**.

3 Ο προβολέας είναι συνδεδεμένος στο ηχείο Bluetooth σας. Ο ήχος από τον προβολέα μεταδίδεται στο ηχείο Bluetooth.

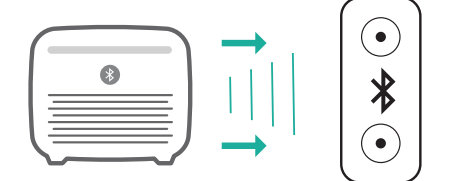

#### Επανασύνδεση Bluetooth

Ο προβολέας επανασυνδέεται αυτόματα με το τελευταίο συνδεδεμένο ηχείο όταν αυτό είναι ενεργοποιημένο.

#### Σύνδεση σε δεύτερο ηχείο Bluetooth

Για να συνδέσετε ένα δεύτερο ηχείο Bluetooth, ακολουθήστε τα παραπάνω βήματα.

# 6 Poή Chromecast

Αυτός ο προβολέας διαθέτει ενσωματωμένο Chromecast. Αυτό σας επιτρέπει να μεταδίδετε περιεχόμενο (π.χ. βίντεο, φωτογραφίες και μουσική) από εφαρμογές με δυνατότητα Chromecast στην κινητή συσκευή σας (κινητό, τάμπλετ ή λάπτοπ. Android ή iOS) στην οθόνη προβολής.

#### Τι θα χρειαστείτε

- Βεβαιωθείτε ότι ο προβολέας και η κινητή συσκευή σας είναι συνδεδεμένες στο ίδιο δίκτυο WiFi.
- Η εφαρμογή προς μετάδοση πρέπει να έχει ενεργοποιημένο το Chromecast και να έχει την πιο πρόσφατη έκδοση. Επισκεφθείτε το Google Play Store ή το Apple App Store για τυχόν ενημερώσεις εφαρμογής.
- Πραγματοποιήστε εκκίνηση της εφαρμογής με δυνατότητα Chromecast στην κινητή συσκευή σας.
- 2 Στην οθόνη εφαρμογής, πατήστε το εικονίδιο cast  $\int_{-\infty}^{\infty}$ .
- 3 Πατήστε το όνομα αυτού του προβολέα από το αναδυόμενο παράθυρο στην κινητή συσκευή σας. Μετά την επιτυχή σύνδεση, το περιεχόμενο της εφαρμογής μεταδίδεται στην οθόνη προβολής.

#### Ειδοποίηση

Για καλύτερη απόδοση μετάδοσης, χρησιμοποιήστε ένα δίκτυο WiFi 5 GHz.

Οι επωνυμίες Google, Google Play, YouTube, Android TV και άλλες επωνυμίες είναι εμπορικά σήματα της Google LLC. Ο Βοηθός Google δεν είναι διαθέσιμος σε ορισμένες γλώσσες και χώρες.

# 7 Σύνδεση σε συσκευές αναπαραγωγής

### Σύνδεση σε συσκευές μέσω HDMI

Συνδέστε μια συσκευή αναπαραγωγής (π.χ. συσκευή αναπαραγωγής Blu-ray, κονσόλα παιχνιδιών, βιντεοκάμερα, ψηφιακή κάμερα ή υπολογιστή) στον προβολέα μέσω σύνδεσης HDMI. Με αυτήν τη σύνδεση, προβάλλονται εικόνες στην οθόνη προβολής και αναπαράγεται ήχος στον προβολέα.

 Χρησιμοποιώντας ένα καλώδιο HDMI, συνδέστε τον σύνδεσμο HDMI του προβολέα στην έξοδο HDMI της συσκευής αναπαραγωγής.

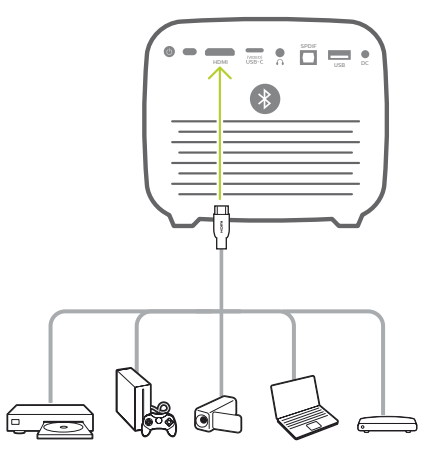

2 Ο προβολέας μεταβαίνει αυτόματα σε είσοδο HDMI όταν εκτελείται σύνδεση HDMI. Η οθόνη προβολής προβάλλει εικόνες.

Εάν η οθόνη προβολής δεν προβάλλει εικόνες, επιλέξτε την είσοδο HDMI μη αυτόματα. Πατήστε (ⓒ重)/ ← για να αποκτήσετε πρόσβαση στο μενού ρυθμίσεων και επιλέξτε *Input Source - HDMI* (Πηγή εισόδου - HDMI).

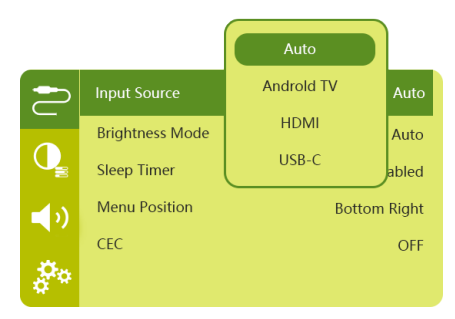

### Σύνδεση σε συσκευές μέσω **USB-C**

Συνδέστε μία συσκευή USB-C (π.γ. κινητό τηλέφωνο. τάμπλετ ή φορητός υπολογιστής) στον προβολέα μέσω σύνδεσης USB-C. Με αυτήν τη σύνδεση, προβάλλονται εικόνες στην οθόνη προβολής και αναπαράγεται ήχος στον προβολέα.

1 Χρησιμοποιώντας ένα καλώδιο USB-C, συνδέστε τον σύνδεσμο USB-C (VIDEO) του προβολέα στη θύρα USB-C της συσκευής αναπαραγωγής.

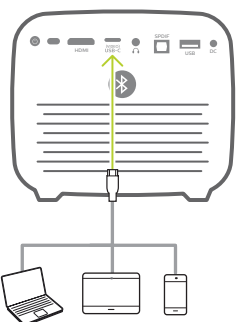

- Ο προβολέας μεταβαίνει αυτόματα σε είσοδο 2 USB-C όταν εκτελείται σύνδεση USB-C.
- Για να επιλέξετε την είσοδο USB-C μη αυτόματα, πατήστε 💽 / 🖶 για να αποκτήσετε πρόσβαση στο μενού ρυθμίσεων και επιλέξτε Input Source -HDMI (Πηγή εισόδου - HDMI).

#### Ειδοποίηση

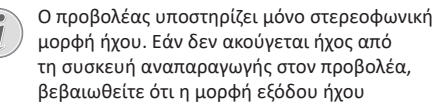

μορφή ήχου. Εάν δεν ακούγεται ήχος από τη συσκευή αναπαραγωγής στον προβολέα, βεβαιωθείτε ότι η μορφή εξόδου ήχου έχει ρυθμιστεί σε stereo στη συσκευή αναπαραγωγής.

Η θύρα USB-C (VIDEO) δέχεται μόνο σήμα βίντεο. Για να συνδέσετε άλλη συσκευή USB (π.χ. συσκευή thumb drive και πληκτρολόγιο), χρησιμοποιήστε τη θύρα USB-A.

### Σύνδεση σε συσκευές μέσω SPDIF

Συνδέστε μια ψηφιακή συσκευή (π.χ. σύστημα οικιακού κινηματογράφου ή μπάρα ήχου) στον προβολέα με σύνδεση SPDIF. Με αυτήν τη σύνδεση, ο ήχος μεταδίδεται στη συνδεδεμένη ψηφιακή συσκευή.

- Χρησιμοποιώντας ένα οπτικό καλώδιο SPDIF, 1 συνδέστε τον σύνδεσμο SPDIF του προβολέα στην είσοδο SPDIF της ψηφιακής συσκευής.
  - Η είσοδος SPDIF στην ψηφιακή συσκευή ενδέχεται να φέρει ετικέτα ΟΡΤΙCAL ή OPTICAL IN.

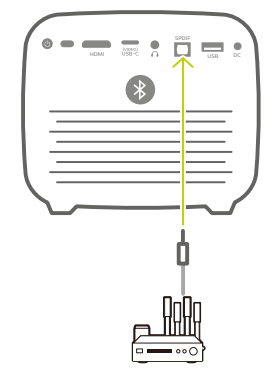

Για έξοδο ήχου στην εξωτερική συσκευή, 2 βεβαιωθείτε ότι η έξοδος εξωτερικού ηχείου είναι ενεργοποιημένη. Πατήστε 🔘 🔁 για να αποκτήσετε πρόσβαση στο μενού ρυθμίσεων και επιλέξτε Audio Output - Optical (Έξοδος ήχου -Οπτικό).

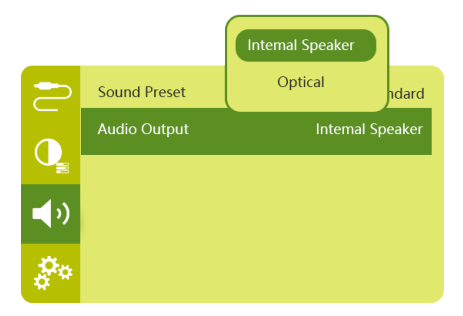

# 8 Άλλα χαρακτηριστικά

### Σύνδεση με εξωτερικά ηχεία ή ακουστικά

Συνδέστε εξωτερικά ηχεία ή ακουστικά στον προβολέα. Με αυτήν τη σύνδεση, ο ήχος από τον προβολέα αναπαράγεται μέσω των εξωτερικών ηχείων ή των ακουστικών.

#### κινδυνός!

#### Κίνδυνος βλάβης της ακοής!

Προτού συνδέσετε τα ακουστικά, μειώστε την ένταση του προβολέα.

Μην χρησιμοποιείτε τον προβολέα για μεγαλύτερο χρονικό διάστημα σε υψηλή ένταση - ειδικά όταν χρησιμοποιείτε ακουστικά. Αυτό μπορεί να οδηγήσει σε βλάβη της ακοής.

- 1 Χρησιμοποιώντας ένα καλώδιο ήχου 3,5 mm, συνδέστε τον σύνδεσμο στον προβολέα στην αναλογική είσοδο ήχου (υποδοχή 3,5 mm ή υποδοχές κόκκινου και λευκού χρώματος) στα εξωτερικά ηχεία. Εναλλακτικά, συνδέστε τα ακουστικά στον σύνδεσμο του προβολέα.
  - Τα ηχεία του προβολέα απενεργοποιούνται αυτόματα όταν συνδεθούν εξωτερικά ηχεία ή ακουστικά στον προβολέα.

### Χρήση του easy link

Αυτός ο προβολέας υποστηρίζει easy link, το οποίο χρησιμοποιεί το πρωτόκολλο HDMI CEC (Consumer Electronics Control). Μπορείτε να χρησιμοποιήσετε ένα μόνο τηλεχειριστήριο για να ενεργοποιήσετε ή να απενεργοποιήσετε τις συσκευές συμβατές με easy link που συνδέονται μέσω HDMI. Ο κατασκευαστής δεν εγγυάται 100% συμβατότητα με όλες τις συσκευές HDMI CEC.

- Βεβαιωθείτε ότι ο προβολέας είναι συνδεδεμένος σε συσκευή HDMI που υποστηρίζει λειτουργία HDMI CEC (βλ. Σύνδεση σε συσκευές μέσω HDMI, σελίδα 15).
- 2 Για να ενεργοποιήσετε τη λειτουργία easy link σε αυτόν τον προβολέα, πατήστε (ΟΞ)/ 4 για να αποκτήσετε πρόσβαση στο μενού ρυθμίσεων και επιλέξτε CEC Οη (CEC Ενεργοποιημένο).

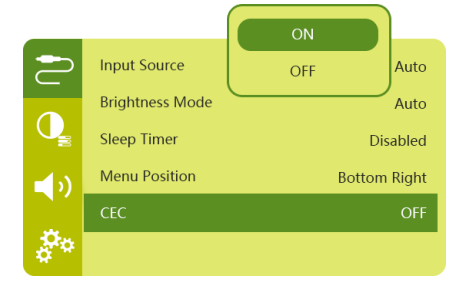

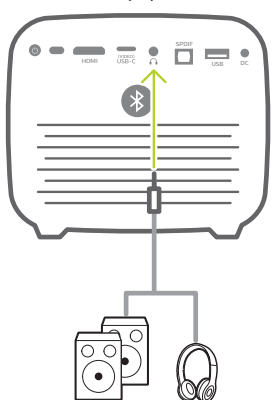

2 Κατά τη σύνδεση ακουστικών, χρησιμοποιήστε το τηλεχειριστήριο για να ρυθμίσετε την ένταση του ήχου σε ένα άνετο επίπεδο ακρόασης.

# 9 Αλλαγή ρυθμίσεων

Αυτή η ενότητα σάς βοηθάει να αλλάξετε τις παρακάτω δύο ρυθμίσεις συστήματος:

- Ρυθμίσεις Android TV
- Ρυθμίσεις συστήματος προβολέα

### Ρυθμίσεις Android TV

- Στην αρχική οθόνη (πατήστε ), χρησιμοποιήστε τα κουμπιά πλοήγησης στο τηλεχειριστήριο για να επιλέξτε το εικονίδιο 🔆 στην επάνω δεξιά γωνία της οθόνης και, στη συνέχεια, πατήστε OK για να αποκτήσετε πρόσβαση σε διάφορες επιλογές ρυθμίσεων.
- 2 Χρησιμοποιήστε τα κουμπιά πλοήγησης και το OK για να επιλέξετε και να αλλάξετε ρυθμίσεις.

### Ρυθμίσεις WiFi

Μεταβείτε στην επιλογή Network & Internet (Δίκτυο & Διαδίκτυο) για να συνδέστε τον προβολέα στο δίκτυο WiFi. Χρησιμοποιήστε το αναδυόμενο εικονικό πληκτρολόγιο ή τη φωνητική είσοδο για να εισαγάγετε γράμματα και ψηφία.

### Ρυθμίσεις λογαριασμού Google

Μεταβείτε στην επιλογή Accounts & Sign In (Λογαριασμοί & Σύνδεση) για να συνδεθείτε στον λογαριασμό Google σας.

### Ρυθμίσεις γλώσσας

Μεταβείτε στην επιλογή *Device Preferences - Language* (Προτιμήσεις συσκευής - Γλώσσα) για να επιλέξετε γλώσσα για το μενού στην οθόνη.

### Ρυθμίσεις ημερομηνίας και ώρας

Μεταβείτε στην επιλογή Device Preferences - Date & time (Προτιμήσεις συσκευής - Ημερομηνία & ώρα) για να αποκτήσετε πρόσβαση στις παρακάτω ρυθμίσεις.

- Επιλέξτε αυτόματη ενημέρωση ημερομηνίας και ώρας ή μη αυτόματο ορισμό ημερομηνίας, ώρας και ζώνης ώρας.
- Επιλέξτε για χρήση 24ωρης μορφής.

### Ρυθμίσεις πληκτρολογίου

Μεταβείτε στην επιλογή Device Preferences -Keyboard (Προτιμήσεις συσκευής - Πληκτρολόγιο) για να αποκτήσετε πρόσβαση σε διάφορες ρυθμίσεις πληκτρολογίου.

### Ρυθμίσεις Bluetooth

Μεταβείτε στην επιλογή Remotes & Accessories (Τηλεχειριστήρια και εξαρτήματα) για να πραγματοποιήσετε ζεύξη του προβολέα με το τηλεχειριστήριό του ή με πληκτρολόγιο/ποντίκι/ gamepad Bluetooth.

### Ρυθμίσεις εφαρμογών

Μεταβείτε στην επιλογή *Apps* (Εφαρμογές) για να αποκτήσετε πρόσβαση στις παρακάτω ρυθμίσεις.

- Προβάλετε σε λίστα τις εφαρμογές που έχουν ληφθεί/τις εφαρμογές συστήματος και τη χρήση μνήμης από κάθε εφαρμογή.
- Ορίστε άδειες για τις εγκατεστημένες εφαρμογές, π.χ. τοποθεσία, επαφές, κάμερα, μικρόφωνο, τηλέφωνο,SMS κ.λπ.
- Ελέγξτε την έκδοση, το μέγεθος και το μέγεθος προσωρινής μνήμης μιας εφαρμογής.
- Διαγράψτε την προσωρινή μνήμη ή καταργήστε την εγκατάσταση μιας εφαρμογής.

#### Ρυθμίσεις εικόνας

#### Display (Οθόνη)

Μεταβείτε στην επιλογή *TV settings - Display* (Ρυθμίσεις TV - Οθόνη) για να αποκτήσετε πρόσβαση στις παρακάτω ρυθμίσεις.

- Screen resolution (Ανάλυση οθόνης): Επιλέξτε μία ανάλυση οθόνης για την καλύτερη υποστήριξη βίντεο.
- Screen position (Θέση οθόνης): Προσαρμόστε την κλίμακα της εικόνας προβολής εντός του εύρους από 80% έως 100%. Επιλέξτε Zoom in screen / Zoom out screen (Μεγέθυνση οθόνης / Σμίκρυνση οθόνης) και, στη συνέχεια, πατήστε ΟΚ για αύξηση/μείωση κλίμακας.

#### Picture (Εικόνα)

Μεταβείτε στην επιλογή TV settings - Picture (Ρυθμίσεις TV - Εικόνα) για να αποκτήσετε πρόσβαση στις παρακάτω ρυθμίσεις.

- Picture Mode (Λειτουργία εικόνας): Επιλέξτε μια προκαθορισμένη ρύθμιση φωτεινότητας χρώματος για την προβολή εικόνας και βίντεο.
- Custom Settings (Προσαρμοσμένες ρυθμίσεις): Προσαρμόστε τις τιμές χρώματος στις επιλογές brightness, contrast και saturation (φωτεινότητα, αντίθεση, κορεσμός).
- DNR (Μείωση θορύβου): Επιλέξτε υψηλό/μεσαίο/ χαμηλό επίπεδο DNR (Μείωση θορύβου) για να αφαιρέσετε τον θόρυβο εικόνας από ένα σήμα βίντεο, προκειμένου να αποκτήσετε ευκρίνεια εικόνας.
- Backlight (Οπίσθιος φωτισμός): Ρυθμίστε τη φωτεινότητα του οπίσθιου φωτισμού της οθόνης του προβολέα.

### Επιλογές ήχου

Μεταβείτε στην επιλογή Device Preferences - Sound (Προτιμήσεις συσκευής - Ήχος) για να αποκτήσετε πρόσβαση στις παρακάτω ρυθμίσεις.

- System Sound (Ηχος συστήματος): Ενεργοποιήστε ή απενεργοποιήστε τον ήχο συστήματος.
- Surround Sound (Ηχος Surround): Ενεργοποιήστε ή απενεργοποιήστε τα εφέ ήχου surround. Επιλέξτε την μορφή ήχου που υποστηρίζει καλύτερα ο προβολέας αυτόματα ή μία άλλη μορφή ήχου μη αυτόματα.

### Έξοδος ήχου

Μεταβείτε στην επιλογή TV settings - Audio Output (Ρυθμίσεις TV - Έξοδος ήχου) για να αποκτήσετε πρόσβαση στις παρακάτω ρυθμίσεις.

- Dolby sounds (Hχοι Dolby): Επιλέξτε μια λειτουργία DRC (Δυναμική συμπίεση) για να μειώσετε το δυναμικό εύρος εξόδου ήχου.
- Audio Mixing (Μείξη ήχου): Ενεργοποιήστε τη λειτουργία μείξης ήχου όταν ο προβολέας είναι συνδεδεμένος σε εξωτερικό μείκτη ήχου.
- Digital Audio Format (Μορφή ψηφιακού ήχου): Εντοπίστε και επιλέξτε την καλύτερη υποστηριζόμενη μορφή ήχου αυτόματα ή επιλέξτε μία άλλη μορφή ήχου για έξοδο ήχου μη αυτόματα.
- Ήχοι dts: Επιλέξτε μία κλίμακα dts DRC από 0-100%.

#### Κωδικός ενεργοποίησης Netflix

Μεταβείτε στην επιλογή TV settings - Netflix ESN (Ρυθμίσεις TV - Netflix ESN) για να εμφανίσετε τον κωδικό ενεργοποίησης Netflix.

#### HDMI CEC

Μεταβείτε στην επιλογή TV settings - HDMI CEC (Ρυθμίσεις TV - HDMI CEC) για να ενεργοποιήσετε ή να απενεργοποιήσετε την επιλογή CEC και άλλες.

#### Επαναφορά προεπιλεγμένων ρυθμίσεων

- Μεταβείτε στην επιλογή Device Preferences Reset (Προτιμήσεις συσκευής - Επαναφορά).
- 2 Ακολουθήστε τις οδηγίες που εμφανίζονται στην οθόνη για να ξεκινήσετε ή να ακυρώσετε την επαναφορά.

#### Ειδοποίηση

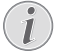

Κατά την επαναφορά στις προεπιλεγμένες ρυθμίσεις, γίνεται διαγραφείή όλων των εγκατεστημένων εφαρμογών και των δεδομένων συστήματος/εφαρμογών.

### Άλλες ρυθμίσεις συστήματος

Μεταβείτε στην επιλογή Device Preferences (Προτιμήσεις συσκευής) για να αποκτήσετε πρόσβαση στις παρακάτω ρυθμίσεις.

- About (Σχετικά με): Δείτε σχετικές πληροφορίες, ενημερώστε ή εκτελέστε επανεκκίνηση της συσκευής.
- Storage (Χώρος αποθήκευσης): Ελέγξτε τον συνολικό και τον χρησιμοποιούμενο χώρο για εσωτερική αποθήκευση.
- Home screen (Αρχική οθόνη): Προσαρμόστε και οργανώστε την αρχική οθόνη.
- Google assistant (Βοηθός Google): Επιλέξτε τον ενεργό λογαριασμό Google και προσαρμόστε τη συμπεριφορά της λειτουργίας Βοηθός Google.
- Ενσωματωμένο Chromecast: Δείτε πληροφορίες σχετικά με το Chromecast.
- Screen saver (Προφύλαξη οθόνης): Επιλέξτε έναν χρονοδιακόπτη για αυτόματη απενεργοποίηση της οθόνης όταν ο προβολέας είναι αδρανής.
- Location (Τοποθεσία): Ελέγξτε την κατάσταση τοποθεσίας σας και δείτε όλες τις πρόσφατες αιτήσεις εντοπισμού.
- Usage and diagnostics (Χρήση και διαγνωστικά):
   Επιλέξτε εάν θέλετε η συσκευή να στέλνει
   αυτόματα διαγνωστικές πληροφορίες στο Google.
- Security and restrictions (Ασφάλεια και περιορισμοί): Τροποποιήστε τις ρυθμίσεις ασφαλείας σας ή δημιουργήστε προφίλ με περιορισμούς.
- Accessibility (Προσβασιμότητα): Διαμορφώστε ποικιλία επιλογών προσβασιμότητας, στις οποίες περιλαμβάνονται μεταξύ άλλων περιγραφές και κείμενο σε ομιλία.

### Ρυθμίσεις συστήματος προβολέα

- Πατήστε (○三)/← στο τηλεχειριστήριο για να εισέλθετε στις ρυθμίσεις συστήματος προβολέα.
- 2 Χρησιμοποιήστε τα κουμπιά πλοήγησης και το ΟΚ για να επιλέξετε και να αλλάξετε ρυθμίσεις.
- 3 Πατήστε Υια να επιστρέψετε στην προηγούμενη οθόνη.

|            | Input Source    | Auto         |
|------------|-----------------|--------------|
|            | Brightness Mode | Auto         |
| Q          | Sleep Timer     | Disabled     |
| <b>_</b> ) | Menu Position   | Bottom Right |
|            | CEC             | OFF          |
| å°.        |                 |              |

### Επιλογή πηγής εισόδου

Μεταβείτε στην επιλογή *Input Source* (Πηγή εισόδου) για να αποκτήσετε πρόσβαση στις παρακάτω ρυθμίσεις.

- Auto (Αυτόματο): Πραγματοποιήστε αυτόματη μετάβαση στη σωστή πηγή εισόδου.
- HDMI: Επιλέξτε το όταν υπάρχει συνδεδεμένη συσκευή HDMI.
- Android TV: Επιλέξτε το όταν χρησιμοποιείτε Android TV.
- USB-C: Επιλέξτε το όταν υπάρχει συνδεδεμένη συσκευή USB-C.

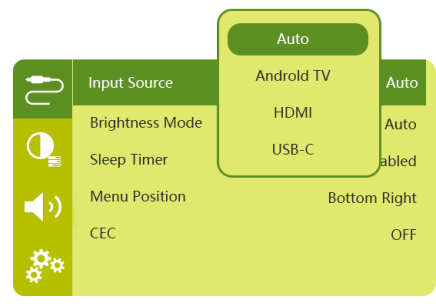

### Επιλογές εικόνας

Μπορείτε να αποκτήσετε πρόσβαση στις παρακάτω ρυθμίσεις εικόνας.

| 2          | Picture Preset       | Standard      |
|------------|----------------------|---------------|
|            | Color temperature    |               |
| Q          | Geometry Corrections | Auto vertical |
| <b>(</b> ) | Projection Direction | Front         |
|            | Digital Zoom         | 100%          |
| å.         | Automatic focusing   | AI            |

- Picture Preset (Προεπιλογή εικόνας): Επιλέξτε μια προκαθορισμένη ρύθμιση φωτεινότητας χρώματος για την προβολή εικόνας και βίντεο ή επιλέξτε User (Χρήστης) για να προσαρμόσετε τις τιμές χρωμάτων στις επιλογές brightness, contrast, saturation, tone και sharpness (φωτεινότητα, αντίθεση, κορεσμός, τόνος, ευκρίνεια).
- Color Temperature (Θερμοκρασία χρώματος):
   Ορίστε στην επιλογή Warm (Θερμό) για να ενισχύσετε θερμά χρώματα όπως το κόκκινο, ορίστε στην επιλογή Cold (Ψυχρό) για να κάνετε την εικόνα πιο μπλε. Ορίστε στην επιλογή User (Χρήστης) για να προσαρμόσετε τις τιμές χρωμάτων σε λειτουργία RGB.
- Geometry Corrections (Διορθώσεις γεωμετρίας):
   Επιλέξτε μία επιλογή για να εκτελέσετε διόρθωση τραπεζοειδούς ή παραμορφωμένων εικόνων ώστε να είναι παραλληλόγραμμες.

- Auto vertical (Αυτόματο κάθετα):
   Ενεργοποιήστε ή απενεργοποιήστε την αυτόματη διόρθωση του σχήματος εικόνας.
- Manual (Μη αυτόματο): Εκτελέστε μη αυτόματη διόρθωση τραπεζοειδούς ή παραμορφωμένων εικόνων, επανατοποθετώντας τις τέσσερις γωνίες της οθόνης προβολής.
- Off (Απενεργοποίηση): Απενεργοποιήστε τη διόρθωση του σχήματος εικόνας.
- Projection Direction (Κατεύθυνση προβολής):
   Προσαρμόστε την προβολή στη σωστή θέση, σύμφωνα με τις διάφορες εγκαταστάσεις του προβολέα.
- Digital Zoom (Ψηφιακό ζουμ): Σμικρύνετε την εικόνα προβολής μεταξύ 80%-100%.
- Automatic focusing (Αυτόματη εστίαση): Επιλέξτε τυπική εστίαση ή αυτόματη εστίαση μέσω τεχνητής νοημοσύνης.
- Λειτουργία Autofocus (Αυτόματη εστίαση):
  - Η τυπική λειτουργία είναι πιο αργή αλλά λειτουργεί σε όλα τα περιβάλλοντα.
  - Η λειτουργία τεχνητής νοημοσύνης είναι ταχύτερη, αλλά απαιτεί μερικές προσπάθειες για την εκμάθηση ενός νέου περιβάλλοντος (π.χ. σε αλλαγή δωματίου).
- Brightness (Φωτεινότητα):
  - Η αυτόματη λειτουργία αλλάζει δυναμικά τη φωτεινότητα του προβολέα με βάση το φως του περιβάλλοντος στο δωμάτιό σας.
  - Για τη μεγαλύτερη δυνατή διάρκεια ζωής της μπαταρίας, επιλέξτε "Super Eco".

#### Προγραμματισμένος τερματισμός λειτουργίας

Μεταβείτε στην επιλογή *Sleep Timer* (Χρονόμετρο ύπνου) για να επιλέξετε τον χρόνο αυτόματης απενεργοποίησης του προβολέα.

### Επιλογές ήχου

Μπορείτε να αποκτήσετε πρόσβαση στις παρακάτω ρυθμίσεις ήχου.

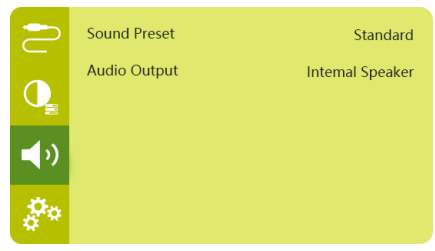

- Sound Preset (Προεπιλογή ήχου): Επιλέξτε ένα προκαθορισμένο εφέ ήχου.
- Audio Output (Εξοδος ήχου): Πραγματοποιήστε εναλλαγή της εξόδου ήχου μεταξύ των επιλογών Internal Speaker (Εσωτερικό ηχείο) και Optical (Οπτικό). Επιλέξτε Optical (Οπτικό) για να εξάγετε ήχο μέσω σύνδεσης HDMI ή SPDIF σε κάποια ψηφιακή συσκευή (π.χ. σύστημα οικιακού κινηματογράφου ή δέκτης AV).

### Άλλες ρυθμίσεις

Μπορείτε επίσης να αποκτήσετε πρόσβαση στις παρακάτω επιλογές.

| 2          | Language         | English    |
|------------|------------------|------------|
|            | Software Version | 1.0.26     |
| Q          | Hardware Version | 1.0.0      |
| <b>_</b> ) | Serial Number    | 1234567890 |
|            | Firmware Upgrade |            |
| <b>*</b> * | Factory Reset    |            |

- Language (Γλώσσα): Επιλέξτε μία γλώσσα για το μενού ρυθμίσεων συστήματος.
- Software Version (Έκδοση λογισμικού): Ελέγξτε την έκδοση λογισμικού αυτού του προϊόντος.
- Hardware Version (Ἐκδοση υλικού): Ελέγξτε την έκδοση υλικού αυτού του προϊόντος.
- Serial number (Αριθμός σειράς): Ελέγξτε τον αριθμό σειράς αυτού του προϊόντος.
- Firmware Upgrade (Αναβ. υλικολ/κού): Ενημέρωση λογισμικού μέσω συσκευής USB (βλ. Ενημέρωση λογισμικού μέσω USB, σελίδα 22).
- Factory Reset (Επαναφ.εργ.ρυθ.): Επαναφέρετε τις εργοστασιακές προεπιλεγμένες ρυθμίσεις.

# 10 Συντήρηση

### Ενσωματωμένη προστασία μπαταρίας

Η χωρητικότητα της ενσωματωμένης μπαταρίας μειώνεται με την πάροδο του χρόνου. Μπορείτε να παρατείνετε τη διάρκεια ζωής της μπαταρίας εάν τηρείτε τα ακόλουθα:

- Εάν δεν υπάρχει τροφοδοσία ρεύματος, ο προβολέας λειτουργεί με την ενσωματωμένη μπαταρία. Εάν η μπαταρία δεν διαθέτει επαρκή ενέργεια, ο προβολέας απενεργοποιείται. Σε αυτήν την περίπτωση συνδέστε τον προβολέα στην τροφοδοσία ρεύματος.
- Φορτίζετε τακτικά την μπαταρία. Μην αποθηκεύετε τον προβολέα με πλήρως αποφορτισμένη μπαταρία.
- Εάν ο προβολέας δεν πρόκειται να χρησιμοποιηθεί για αρκετές εβδομάδες, αποφορτίστε λίγο την μπαταρία χρησιμοποιώντας τον προτού τον αποθηκεύσετε.
- Διατηρείτε τον προβολέα και την μπαταρία μακριά από πηγές θερμότητας.
- Εάν ο προβολέας δεν μπορεί να φορτιστεί μετά τη σύνδεση στο τροφοδοτικό, χρησιμοποιήστε μια μικρή καρφίτσα για να πατήσετε το πλήκτρο επαναφοράς (μια μικρή τρύπα) που βρίσκεται κοντά στη θύρα USB του προβολέα.

#### Σημείωση σχετικά με τη βαθιά εκφόρτιση μπαταρίας

Όταν η ενσωματωμένη μπαταρία βρίσκεται σε βαθιά εκφόρτιση, ενδέχεται να χρειαστεί περισσότερος χρόνος για να ξεκινήσει η πραγματική διαδικασία φόρτισης. Σε αυτήν την περίπτωση, φορτίστε τον προβολέα για τουλάχιστον πέντε ώρες προτού τον χρησιμοποιήσετε.

#### κινδγνος!

 $\wedge$ 

Κίνδυνος έκρηξης από χρήση λανθασμένου τύπου μπαταριών!

Μην επιχειρήσετε να αντικαταστήσετε μόνοι σας την ενσωματωμένη μπαταρία.

### Καθαρισμός

### Ενημέρωση λογισμικού μέσω USB

### ΚΙΝΔΥΝΟΣ!

#### Οδηγίες καθαρισμού!

Χρησιμοποιήστε ένα μαλακό πανί που δεν αφήνει χνούδι. Ποτέ μην χρησιμοποιείτε υγρά ή εύκολα εύφλεκτα καθαριστικά (σπρέι, λειαντικά, στιλβωτικά, οινόπνευμα κ.λπ.). Μην αφήνετε υγρασία να φτάσει στο εσωτερικό του προβολέα. Μην ψεκάζετε τον προβολέα με υγρά καθαρισμού.

Σκουπίζετε απαλά τις επιφάνειες. Προσέξτε να μην γρατζουνίσετε τις επιφάνειες.

### Καθαρισμός του φακού

Χρησιμοποιήστε ένα μαλακό πινέλο ή χαρτί καθαρισμού φακών για τον καθαρισμό του φακού του προβολέα.

#### ΚΙΝΔΥΝΟΣ!

Μη χρησιμοποιείτε υγρά καθαριστικά!

Μην χρησιμοποιείτε υγρά καθαριστικά για τον καθαρισμό του φακού προκειμένου να αποφύγετε την πρόκληση ζημιάς στο φιλμ επικάλυψης του φακού.

### Ενημέρωση λογισμικού

Μπορείτε να βρείτε το πλέον πρόσφατο λογισμικό του προβολέα στη διεύθυνση www.philips.com/support για να απολαμβάνετε τις καλύτερες δυνατότητες και υποστήριξη από τον προβολέα.

Προτού ενημερώσετε το λογισμικό του προβολέα, ελέγξτε την τρέχουσα έκδοση λογισμικού:

Πατήστε 💽 / 🖶 για να αποκτήσετε πρόσβαση στις ρυθμίσεις μενού και μεταβείτε στην επιλογή Software Version (Έκδοση λογισμικού).

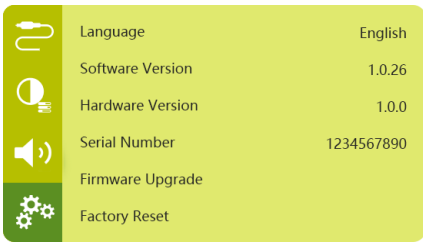

#### ΠΡΟΣΟΧΗ!

Μην απενεργοποιείτε τον προβολέα ή

αφαιρείτε τη μονάδα flash USB κατά τη διάρκεια της ενημέρωσης.

- 1 Ελέγξτε την τελευταία έκδοση λογισμικού στη διεύθυνση www.philips.com/support. Βρείτε το προϊόν σας (αριθμός μοντέλου: PPX720/ INT), και εντοπίστε την επιλογή «Λογισμικό και προγράμματα οδήγησης».
- 2 Κατεβάστε το πακέτο ενημέρωσης και αποσυμπιέστε το, εάν είναι απαραίτητο. Το αρχείο ενημέρωσης έχει όνομα PPX720INT firmware.zip. Αντιγράψτε αυτό το αρχείο στον ριζικό κατάλογο της μονάδας USB χωρίς περαιτέρω αποσυμπίεση.
- 3 Συνδέστε τη μονάδα flash USB (με μορφοποίηση FAT32) απευθείας στον προβολέα.
- 4 Πατήστε 💽 🗐 / 🖶 για να αποκτήσετε πρόσβαση στις επιλογές ρυθμίσεων και μεταβείτε στην επιλογή Firmware Upgrade (Αναβ. υλικολ/κού).
- 5 Ακολουθήστε τις οδηγίες στην οθόνη για να ολοκληρώσετε την ενημέρωση.

### Αντιμετώπιση προβλημάτων

### Διακεκομμένη λειτουργία

Εάν παρουσιαστεί κάποιο πρόβλημα που δεν μπορεί να επιλυθεί με τις οδηγίες σε αυτό το εγχειρίδιο χρήσης, ακολουθήστε τα βήματα που δίνονται εδώ.

- 1 Απενεργοποιήστε τον προβολέα πατώντας παρατεταμένα το κουμπί λειτουργίας για 10 δευτερόλεπτα.
- 2 Περιμένετε τουλάχιστον δέκα δευτερόλεπτα.
- 3 Ενεργοποιήστε τον προβολέα πατώντας 🕛 μία φορά.
- 4 Εάν το πρόβλημα παραμένει, επικοινωνήστε με το κέντρο τεχνικής εξυπηρέτησης ή τον αντιπρόσωπό σας.

| Προβλήματα                                         | Λύσεις                                                                                                    |
|----------------------------------------------------|----------------------------------------------------------------------------------------------------|
| Δεν είναι δυνατή η ενεργοποίηση του προβολέα.      | <ul> <li>Αποσυνδέστε και επανασυνδέστε το καλώδιο<br/>τροφοδοσίας και προσπαθήστε να ενεργοποιήσετε ξανά<br/>τον προβολέα.</li> </ul>                                                                                                    |
| Δεν είναι δυνατή η απενεργοποίηση του<br>προβολέα. | <ul> <li>Πατήστε παρατεταμένα το κουμπί <sup>(U)</sup> για περισσότερο<br/>από δέκα δευτερόλεπτα. Εάν αυτό δεν λειτουργήσει,<br/>αποσυνδέστε το καλώδιο τροφοδοσίας.</li> </ul>                                                                                                    |
| Το τηλεχειριστήριο δεν λειτουργεί.                 | <ul> <li>Το τηλεχειριστήριο δεν έχει αντιστοιχιστεί με τον<br/>προβολέα. Αντιστοιχίστε το τηλεχειριστήριο με<br/>τον προβολέα (βλ. Εγκατάσταση για πρώτη φορά,<br/>σελίδα 11).</li> </ul>                                                                                                    |
|                                                    | <ul> <li>Το τηλεχειριστήριο δεν βρίσκεται σε λειτουργία Android<br/>TV για πλοήγηση στο μενού Android TV. Πατήστε</li> <li>(O=)/ - στο τηλεχειριστήριο για να εκτελέσετε εναλλαγή<br/>του τηλεχειριστηρίου σε λειτουργία Android TV (εάν το<br/>τηλεχειριστήριο είναι αντιστοιχισμένο με τον προβολέα).</li> </ul> |
|                                                    | Όταν το τηλεχειριστήριο βρίσκεται σε λειτουργία Android<br>TV, το LED στο τηλεχειριστήριο αναβοσβήνει μία φορά<br>με μπλε χρώμα κάθε φορά που πατάτε ένα κουμπί στο<br>τηλεχειριστήριο.                                                                                                    |
|                                                    | <ul> <li>Ελέγξτε τις μπαταρίες του τηλεχειριστηρίου.</li> </ul>                                                                                                    |
| Δεν υπάρχει έξοδος ήχου στη συνδεδεμένη            | <ul> <li>Ελέγξτε τα καλώδια σύνδεσης με την εξωτερική συσκευή.</li> </ul>                                                                                                    |
| ψηφιακή συσκευή.                                   | <ul> <li>Βεβαιωθείτε ότι η έξοδος ήχου είναι ενεργοποιημένη<br/>στον προβολέα. Πατήστε (ΟΞ)/- στο τηλεχειριστήριο<br/>για να αποκτήσετε πρόσβαση στις επιλογές ρυθμίσεων<br/>και μεταβείτε στην επιλογή Audio Output - Optical (Εξοδος<br/>ήχου - Οπτικό).</li> </ul>                                              |

| Προβλήματα                                                                                                    | Λύσεις                                                                                                    |
|----------------------------------------------------------------------------------------------------|----------------------------------------------------------------------------------------------------|
| Δεν υπάρχει εικόνα από την εξωτερική συσκευή<br>HDMI.                                                                         | <ul> <li>Ελέγξτε εάν έχει επιλεχθεί η σωστή είσοδος HDMI.</li> <li>Αποσυνδέστε το καλώδιο HDMI ή απενεργοποιήστε τη συσκευή HDMI.</li> <li>Περιμένετε τρία δευτερόλεπτα.</li> <li>Επανασυνδέστε το καλώδιο HDMI ή ενεργοποιήστε ξανά τη συσκευή HDMI.</li> </ul>                                                                                                    |
| Δεν υπάρχει ήχος από εξωτερική συσκευή εξόδου<br>HDMI.                                                                        | <ul> <li>Στη συσκευή εξόδου HDMI, ορίστε τη ρύθμιση ήχου σε<br/>Multichannel (Raw data) &amp; Stereo (PCM) [Πολυκαναλικός<br/>(Ακατέργαστα δεδομένα) και Στερεοφωνικός (PCM)].</li> </ul>                                                                                                    |
| Δεν υπάρχει ήχος κατά τη σύνδεση υπολογιστή<br>μέσω καλωδίου HDMI.                                                            | <ul> <li>Βεβαιωθείτε ότι ο ήχος είναι ενεργοποιημένος στον<br/>υπολογιστή.</li> </ul>                                                                                                    |
| Δεν είναι δυνατή η ροή βίντεο από μια εφαρμογή<br>στο κινητό μου τηλέφωνο.                                                    | <ul> <li>Βεβαιωθείτε ότι έχει γίνει σωστή ρύθμιση και ότι</li> <li>η εφαρμογή έχει ενεργοποιημένη τη δυνατότητα</li> <li>Chromecast (βλ. Poή Chromecast, σελίδα 15).</li> </ul>                                                                                                    |
| Όταν βλέπω βίντεο, ο ήχος ή η εικόνα είναι<br>παραμορφωμένα μερικές φορές ή ο ήχος δεν<br>είναι συγχρονισμένος με την εικόνα. | <ul> <li>Το διαθέσιμο εύρος ζώνης WiFi είναι ανεπαρκές για<br/>την αποστολή του βίντεο χωρίς προβλήματα από το<br/>smartphone στον προβολέα. Αυτό μπορεί να συμβεί εάν<br/>ένα ή περισσότερα δίκτυα WiFi λειτουργούν στο ίδιο<br/>εύρος συχνοτήτων σε κοντινή απόσταση. Ορισμένες<br/>συσκευές ΙοΤ (π.χ. συσκευές με ενεργοποιημένο ZigBee)<br/>λειτουργούν επίσης σε αυτό το εύρος συχνοτήτων.</li> <li>Το smartphone σας δεν είναι αρκετά γρήγορο για να<br/>συμπιέσει τα δεδομένα και να τα αποστείλει ταυτόχρονα<br/>μέσω WiFi.</li> </ul> |
| Η επιφάνεια του προβολέα είναι ζεστή.                                                                                         | <ul> <li>Είναι φυσιολογικό να παράγεται μέτρια θερμότητα κατά<br/>τη λειτουργία του προβολέα.</li> </ul>                                                                                                    |
| Ο προβολέας απενεργοποιείται.                                                                                                 | <ul> <li>Όταν ο προβολέας λειτουργεί για μεγάλο χρονικό<br/>διάστημα, η επιφάνεια θερμαίνεται.</li> <li>Βεβαιωθείτε ότι το καλώδιο τροφοδοσίας είναι<br/>συνδεδεμένο σωστά.</li> </ul>                                                                                                    |
| Τι πρέπει να κάνω εάν ο προβολέας δεν<br>λειτουργεί κατά τη σύνδεση σε φορητό<br>υπολογιστή;                                  | <ul> <li>Βεβαιωθείτε ότι το καλώδιο HDMI είναι σωστά<br/>συνδεδεμένο.</li> <li>Βεβαιωθείτε ότι ο φορητός υπολογιστής έχει ρυθμιστεί<br/>σε οθόνη προβολέα.</li> </ul>                                                                                                    |

# 11 Παράρτημα

### Τεχνικά χαρακτηριστικά

#### Τεχνολογία/οπτική

| Τεχνολογία οθόνης          | TI DLP                               |
|----------------------------|--------------------------------------|
| Πηγή φωτός                 | LED RGGB 4 κανάλια                   |
| Εύρος χρώματος             | 100% REC 709                         |
| Ανάλυση                    | 1920 × 1080 pixel                    |
| Διάρκεια ζωής LED περισσό  | τερες από 30.000 ώρες                |
| Αναλογία αντίθεσης         |                                      |
| Λόγος διαστάσεων           | 16:9 και 4:3                         |
| Αναλογία εμβέλειας         | 1,2:1                                |
| Μέγεθος οθόνης (Διαγώνιος) | / 75 cm - 305 cm.<br>30" - 120'      |
| Απόσταση οθόνης78 c        | m - 320 cm / 31" - 126"              |
| Λειτουργίες προβολής       | μπροστά, πίσω,<br>μπροστά/πίσω οροφή |
| Ρύθμιση εστίασης           | Αuto (αυτόματο)                      |
| Διόρθωση Keystone          | Αυτόματο (κάθετο)                    |
| Διόρθωση 4 γωνιών          | ναι                                  |
| Ψηφιακό ζουμ               | ναι                                  |
| Αισθητήρας φωτισμού        | Αυτόματη ρύθμιση<br>φωτεινότητας     |
| Αυτόματη περιστροφή        | ναι                                  |

#### Ήχος

| Ενσωματωμένα ηχεία | 2 x 12 W με ενεργητική και |
|--------------------|----------------------------|
|                    | παθητική λειτουργία        |

#### Σύνδεση

| Wi-Fi 802.11a/l<br>E                                    | ɔ/g/n/ac Dual 2,4 και 5GHz<br>Ξνσωματωμένο Chromecast                                         |
|---------------------------------------------------------|-----------------------------------------------------------------------------------------------|
| Bluetooth<br>Για τη ζεύξη τηλεχειριστι<br>Ηχείο Bluetoo | Bluetooth 5.0<br>γρίου, gamepad και άλλων.<br>oth όταν ο προβολέας είναι<br>απενεργοποιημένος |
| HDMI                                                    | ×1                                                                                            |
| USB 2.0                                                 | ×1                                                                                            |
| USB τύπου C (βίντεο)                                    | ×1                                                                                            |
| Ψηφιακή έξοδος ήχου (SPDI                               | F)×1                                                                                          |
| Αναλογική έξοδος ήχου                                   | ×1                                                                                            |
|                                                         |                                                                                               |

#### Πηγή τροφοδοσίας

| Κατανάλωση ενέργειας | σε λειτουργία: 90 W            |
|----------------------|--------------------------------|
|                      | αναμονή: 0,3 W                 |
| Τροφοδοσία           | 100-240 V~, 50/60 Hz           |
| Μπαταρία 21          | .000 mAh, διαρκεί μέχρι 4 ώρες |

#### Εφαρμογές

| Προεγκατεστημένες εφαρμογές. | Android TV <sup>™</sup> / |
|------------------------------|---------------------------|
| Πλήρης                       | κατάλογος εφαρμογών       |

#### Λεπτομέρειες προϊόντος

| Διαστάσεις (Π × Β × Υ)  | .158 x 150 x 119 mm |
|-------------------------|---------------------|
| Βάρος                   | 1,96 kg             |
| Θερμοκρασία λειτουργίας | 5 °C - 35 °C        |
| Θερμοκρασία αποθήκευσης | < 60°C              |

#### Περιεχόμενο συσκευασίας

Προβολέας PicoPix Max<sup>™</sup>, τηλεχειριστήριο με 2 μπαταρίες AAA, τροφοδοτικό AC, καλώδια τροφοδοσίας (ΕΕ, ΗΒ, ΗΠΑ), HDMI σε καλώδιο HDMI, καλώδιο USB-C σε USB-C, οδηγός γρήγορης εκκίνησης

### Δήλωση CE

- Το παρόν προϊόν πρέπει να συνδέεται σε διεπαφή
   USB μόνο έκδοσης USB 2.0 ή ανώτερης.
- Ο προσαρμογέας πρέπει να βρίσκεται κοντά στον εξοπλισμό και να είναι εύκολα προσβάσιμος.
- Η θερμοκρασία λειτουργίας του ΕUT δεν πρέπει να υπερβαίνει τους 35°C ούτε να είναι χαμηλότερη από 5°C.
- Το βύσμα θεωρείται συσκευή αποσύνδεσης του προσαρμογέα.
- Η Ζώνη UNII 5150-5250 MHz παρέχεται αποκλειστικά για χρήση σε εσωτερικούς χώρους.
- Η συσκευή είναι σύμφωνη με τις προδιαγραφές RF όταν χρησιμοποιείται σε απόσταση 20 εκ. από το σώμα σας.

Δια του παρόντος, η Screeneo Innovation SA δηλώνει ότι αυτό το προϊόν είναι σύμφωνο με τις βασικές απαιτήσεις και άλλες σχετικές διατάξεις της Οδηγίας 2014/53/EE.

# CE

Η Δήλωση Συμμόρφωσης είναι διαθέσιμη στον ιστότοπο www.philips.com.

| Ζώνες συχνοτήτων   | Μέγιστη ισχύς εξόδου |
|--------------------|----------------------|
| BT EDR (EIRP)      | 9,09 dBm             |
| BT BLE (EIRP)      | 4,85 dBm             |
| WiFi 2,4GHz (EIRP) | 17,88 dBm            |
| WiFi 5GHZ (EIRP)   | 17,89 dBm            |

### Δήλωση FCC

#### 15.19 Απαιτήσεις σήμανσης.

Η συσκευή συμμορφώνεται με το Μέρος 15 των Κανόνων της FCC. Η λειτουργία υπόκειται στις ακόλουθες δύο συνθήκες: (1) Αυτή η συσκευή δεν επιτρέπεται να προκαλεί επιβλαβείς παρεμβολές και (2) αυτή η συσκευή πρέπει να αποδέχεται τυχόν ληφθείσες παρεμβολές, συμπεριλαμβανομένων παρεμβολών οι οποίες δύνανται να προκαλέσουν ανεπιθύμητη λειτουργία.

#### 15.21 Πληροφορίες για τον χρήστη.

Τυχόν αλλαγές ή τροποποιήσεις που δεν εγκρίνονται ρητά από την αρμόδια αρχή συμμόρφωσης ενδέχεται να ακυρώσουν την εξουσιοδότηση του χρήστη να χρησιμοποιεί τον εξοπλισμό.

#### 15.105 Πληροφορίες για τον χρήστη.

Ο εξοπλισμός έχει δοκιμαστεί και βρεθεί σύμφωνος με τα όρια ψηφιακής συσκευής Κατηγορίας Β, σύμφωνα με το Μέρος 15 των Κανόνων FCC. Τα εν λόγω όρια έχουν καθοριστεί ώστε να παρέχουν εύλογη προστασία από επιβλαβείς παρεμβολές σε οικιακή εγκατάσταση. Ο παρών εξοπλισμός παράγει, χρησιμοποιεί και μπορεί να εκπέμπει ενέργεια ραδιοσυχνοτήτων και, εάν δεν εγκαθίσταται και δεν χρησιμοποιείται σύμφωνα με τις οδηγίες, ενδέχεται να προκαλέσει βλαβερές παρεμβολές σε ραδιοεπικοινωνίες. Ωστόσο, δεν μπορεί να αποκλειστεί η πιθανότητα πρόκλησης παρεμβολών σε μια συγκεκριμένη εγκατάσταση. Εάν ο εξοπλισμός προκαλέσει βλαβερές παρεμβολές στη λήψη ραδιοφώνου ή τηλεόρασης, γεγονός που μπορεί να επιβεβαιωθεί ενεργοποιώντας και απενεργοποιώντας τον εξοπλισμό, οι χρήστες μπορούν να προσπαθήσουν να διορθώσουν το πρόβλημα με ένα ή περισσότερα από τα παρακάτω μέτρα:

- Επαναπροσανατολίστε ή αλλάξτε θέση στην κεραία λήψης.
- Αυξήστε την απόσταση ανάμεσα στον εξοπλισμό και τον δέκτη.
- Συνδέστε τον εξοπλισμό σε πρίζα διαφορετικού κυκλώματος από αυτό στο οποίο είναι συνδεδεμένος ο δέκτης.
- Επικοινωνήστε με τον αντιπρόσωπο ή με έμπειρο ραδιοτεχνίτη ή τεχνικό τηλεόρασης για βοήθεια.

#### Δήλωση της FCC για την έκθεση σε ακτινοβολία ραδιοσυχνοτήτων

Κατά τη διάρκεια της λειτουργίας, η απόσταση διαχωρισμού μεταξύ του χρήστη και της κεραίας θα είναι τουλάχιστον 20 εκ. Αυτή η απόσταση διαχωρισμού θα εξασφαλίζει την παρουσία επαρκούς απόστασης από σωστά εγκατεστημένη κεραία εξωτερικής τοποθέτησης για κάλυψη των απαιτήσεων έκθεσης RF.

FCC ID: 2ASRT-PPX720

### Κανονιστική συμμόρφωση για τον Καναδά

Η συσκευή αυτή συμμορφώνεται με τη δήλωση CAN ICES-3 (B)/NMB-3(B)

**RSS-Gen & RSS-247 της Industry Canada:** Αυτή η συσκευή συμμορφώνεται με τα πρότυπα Industry Canada RSS.

Η λειτουργία υπόκειται στις ακόλουθες δύο συνθήκες:

 Αυτή η συσκευή ενδέχεται να μην προκαλέσει παρεμβολές και 2 Η συσκευή αυτή πρέπει να αποδέχεται παρεμβολές, συμπεριλαμβανομένων των παρεμβολών που μπορούν να προκαλέσουν μη επιθυμητή λειτουργία της συσκευής.

#### Δήλωση έκθεσης ακτινοβολίας RF

Η συσκευή πληροί τα κριτήρια εξαίρεσης από τα όρια ρουτίνας αξιολόγησης στην ενότητα 2.5 του RSS102 και οι χρήστες μπορούν να λάβουν καναδικές πληροφορίες σχετικά με την έκθεση σε RF και τη συμμόρφωση.

Αυτή η συσκευή πρέπει να εγκατασταθεί και να λειτουργεί με ελάχιστη απόσταση 7,8 ίντσες (20 εκατοστά) μεταξύ της συσκευής και του σώματος σας.

### Άλλες ειδοποιήσεις

Η προστασία του περιβάλλοντος ως μέρος ενός βιώσιμου σχεδίου ανάπτυξης αποτελεί ουσιαστικό μέλημα της Screeneo Innovation SA. Η Screeneo Innovation SA επιθυμεί να εφαρμόζει συστήματα που σέβονται το περιβάλλον. Κατά συνέπεια, η εταιρεία αποφάσισε να ενσωματώσει την περιβαλλοντική απόδοση στον κύκλο ζωής αυτών των προϊόντων, από την παραγωγή έως τη χρήση και την απόρριψη.

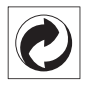

Συσκευασία: Η παρουσία του λογότυπου (πράσινη κουκκίδα) σημαίνει ότι καταβάλλεται συνεισφορά σε εγκεκριμένο εθνικό οργανισμό για τη βελτίωση των υποδομών ανάκτησης και ανακύκλωσης υλικών συσκευασίας. Σεβαστείτε τους κανόνες διαλογής που ισχύουν τοπικά για αυτού του είδους τα απόβλητα.

**Μπαταρίες:** Εάν το προϊόν σας περιέχει μπαταρίες, πρέπει να απορριφθούν σε κατάλληλο σημείο συλλογής.

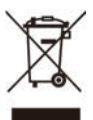

**Προϊόν:** Το σύμβολο διαγραμμένου κάδου απορριμμάτων στο προϊόν σημαίνει ότι το προϊόν ανήκει στην οικογένεια ηλεκτρικού και ηλεκτρονικού εξοπλισμού. Ως προς αυτό, οι ευρωπαϊκοί κανονισμοί σας ζητούν να το απορρίψετε επιλεκτικά:

- Σε σημεία πώλησης σε περίπτωση αγοράς παρόμοιου εξοπλισμού.
- Στα σημεία συλλογής που διατίθενται τοπικά (κέντρο απόθεσης, επιλεκτική συλλογή κ.λπ.).

Με αυτόν τον τρόπο μπορείτε να συμμετάσχετε στην επαναχρησιμοποίηση και αναβάθμιση των αποβλήτων ηλεκτρικού και ηλεκτρονικού εξοπλισμού, τα οποία μπορούν να επηρεάσουν το περιβάλλον και την ανθρώπινη υγεία. Η συσκευασία χαρτιού και χαρτονιού μπορεί να απορριφθεί ως ανακυκλώσιμο χαρτί. Ανακυκλώστε το πλαστικό περιτύλιγμα ή απορρίψτε το στα μη ανακυκλώσιμα απόβλητα, ανάλογα με τις απαιτήσεις της χώρας σας.

Εμπορικά σήματα: Τυχόν αναφορές σε εμπορικά σήματα σε αυτό το εγχειρίδιο αφορούν τα εμπορικά σήματα των αντίστοιχων εταιρειών. Η απουσία εμπορικών σημάτων<sup>®</sup> και <sup>™</sup> δεν δικαιολογεί την υπόθεση ότι αυτές οι αποκλειστικές ορολογίες αποτελούν ελεύθερα εμπορικά σήματα. Τα άλλα ονόματα προϊόντων που χρησιμοποιούνται στο παρόν προορίζονται μόνο για λόγους αναγνώρισης και μπορεί να αποτελούν εμπορικά σήματα των αντίστοιχων κατόχων τους. Η Screeneo Innovation SA αποποιείται οποιοδήποτε δικαίωμα σε αυτά τα σήματα.

Η Screeneo Innovation SA και οι θυγατρικές εταιρείες της δεν φέρουν καμία ευθύνη προς τον αγοραστή αυτού του προϊόντος ή προς τρίτους για τυχόν ζημίες, απώλειες, κόστος ή έξοδα που θα υποστεί ο αγοραστής ή άλλοι λόγω ατυχήματος, αθέμιτης ή κακής χρήσης του προϊόντος ή μη εξουσιοδοτημένων τροποποιήσεων, επισκευών ή μετατροπών του προϊόντος ή (με εξαίρεση τις Η.Π.Α.) αδυναμίας πλήρους συμμόρφωσης με τις οδηγίες λειτουργίας και συντήρησης της Screeneo Innovation SA.

Η Screeneo Innovation SA δεν φέρει ευθύνη για τυχόν βλάβες ή προβλήματα που προκύπτουν από τη χρήση τυχόν επιλογών ή αναλώσιμων υλικών εκτός αυτών που ορίζονται ως αυθεντικά προϊόντα της Screeneo Innovation SA/PHILIPS ή εγκεκριμένα προϊόντα από τη Screeneo Innovation SA/PHILIPS.

Η Screeneo Innovation SA δεν θα θεωρείται υπεύθυνη για τυχόν ζημίες που προκύπτουν από ηλεκτρομαγνητικές παρεμβολές οι οποίες σημειώνονται λόγω της χρήσης τυχόν καλωδίων διασύνδεσης άλλων εκτός από αυτά που καθορίζονται ως προϊόντα εγκεκριμένα από την Screeneo Innovation SA/PHILIPS.

Με επιφύλαξη παντός δικαιώματος. Δεν επιτρέπεται η αναπαραγωγή, η αποθήκευση σε σύστημα ανάκτησης ή η μετάδοση κανενός τμήματος της παρούσας έκδοσης με οποιαδήποτε μορφή ή οποιοδήποτε μέσο, ηλεκτρονικό, μηχανικό, μέσω φωτοαντιγράφων, ηχογράφησης ή με όποιο άλλο τρόπο, χωρίς την προηγούμενη γραπτή άδεια της Screeneo Innovation SA. Οι πληροφορίες που περιέχονται στο παρόν έχουν σχεδιαστεί μόνο για χρήση με το συγκεκριμένο προϊόν. Η Screeneo Innovation SA.δεν φέρει ουδεμία ευθύνη για οποιαδήποτε χρήση αυτών των πληροφοριών όσον αφορά την εφαρμογή τους σε άλλες συσκευές.

Αυτό το εγχειρίδιο χρήσης είναι ένα έγγραφο που δεν αποτελεί σύμβαση.

Με την επιφύλαξη τυχόν σφαλμάτων, τυπογραφικών λαθών και αλλαγών. Copyright @ 2021 Screeneo Innovation SA.

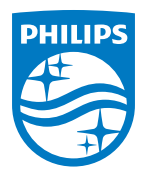

**Screeneo Innovation SA** Route de Lully 5C, 1131 Tolochenaz

Philips and the Philips Shield Emblem are registered trademarks of Koninklijke Philips N.V. used under license. Screeneo Innovation SA is the warrantor in relation to the product with which this booklet was packaged.

 $\mathbf{PicoPix}\;\mathbf{Max}^{\mathsf{TV}}$ 

2021 © Screeneo Innovation SA. All rights reserved.